# Benodigde Stappen om SPU+ Crypto te kopen

Spurt+ Crypto is een gemeenschapsmunt. Om gebruik te kunnen maken van de mogelijkheden van SPURT+ moet men daarom eerst lid worden van de Sound Prosperity gemeenschap:

Via deze link kan iedereen zich gratis registreren: <u>http://soundprosperity.org/sp-membership</u> Deze Stap moet gedaan worden om SPU+ te kunnen kopen. Volg de instructies en zorg ervoor dat je je Sponsor Naam en Spurt account nummer hebt.

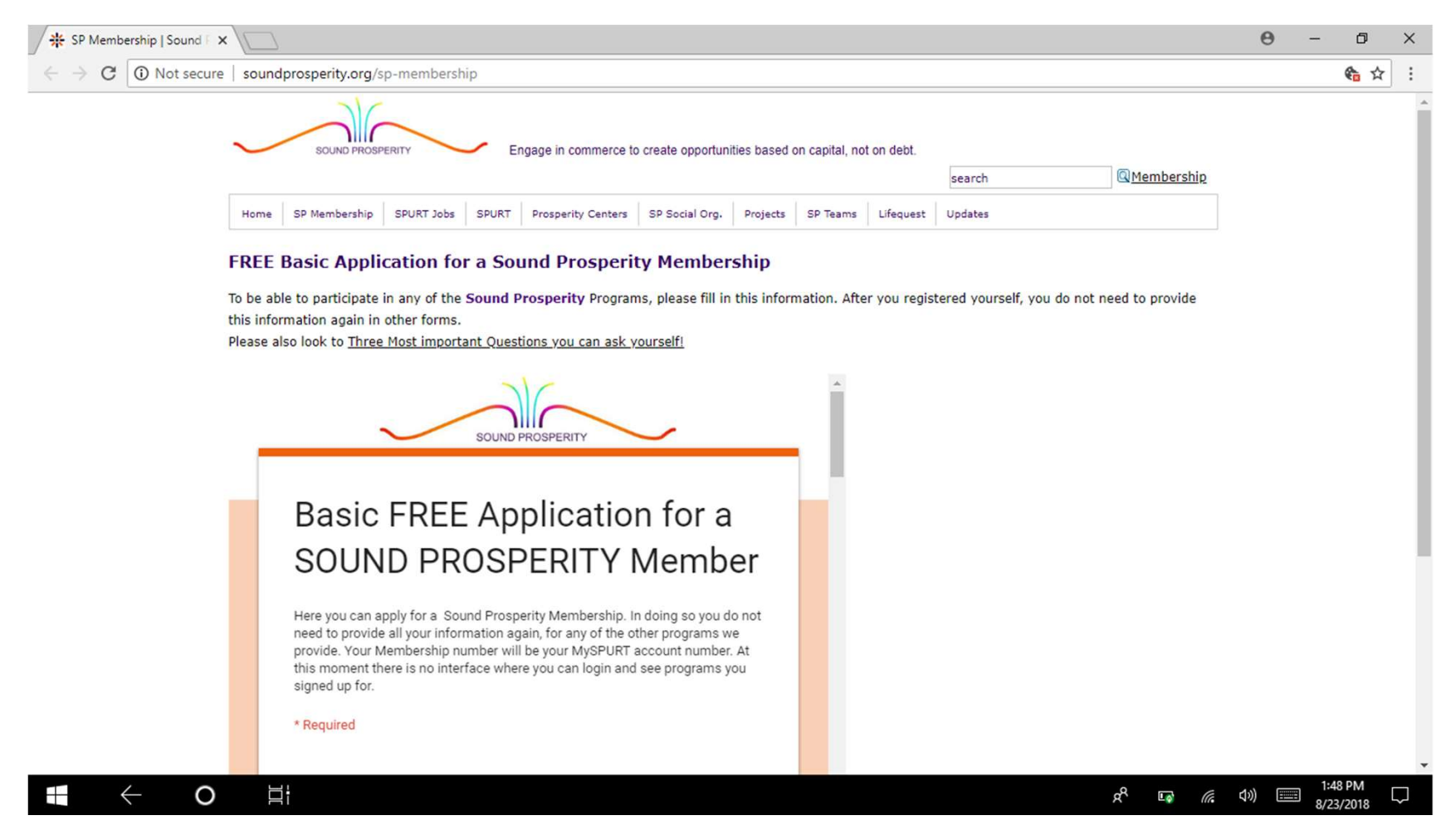

#### Open een Metamask Account

- De volgende Stap is om een Ethereum crypto currency account te openen bij METAMASK (SPU+ is een ERC20 token bij de Ethereum Blockchain, die NIET hetzelfde is als BITCOIN!)
- Je kunt hiervoor NIET enige BITCOIN account die je al hebt gebruiken.
- Omdat je van Metamask niet een nieuw paswoord of enige andere informatie over jouw account kunt aanvragen, moet je absoluut ALLE <u>INFORMATIE IN EEN</u> <u>NIEUW DOCUMENT OPNEMEN & OPSLAAN, ZODAT JE</u> <u>GEMAKSHALVE IEDERE KEER DAT JE INFORMATIE</u> <u>NODIG HEBT JE DIT ZO UIT DAT DOCUMENT KUNT</u> <u>COPIEREN + PLAKKEN TERWIJL JE JE ACCOUNT OPZET!</u>

#### Open je Chrome Browser of enige andere browser. Click op het Apps Icoon (linker bovenhoek).

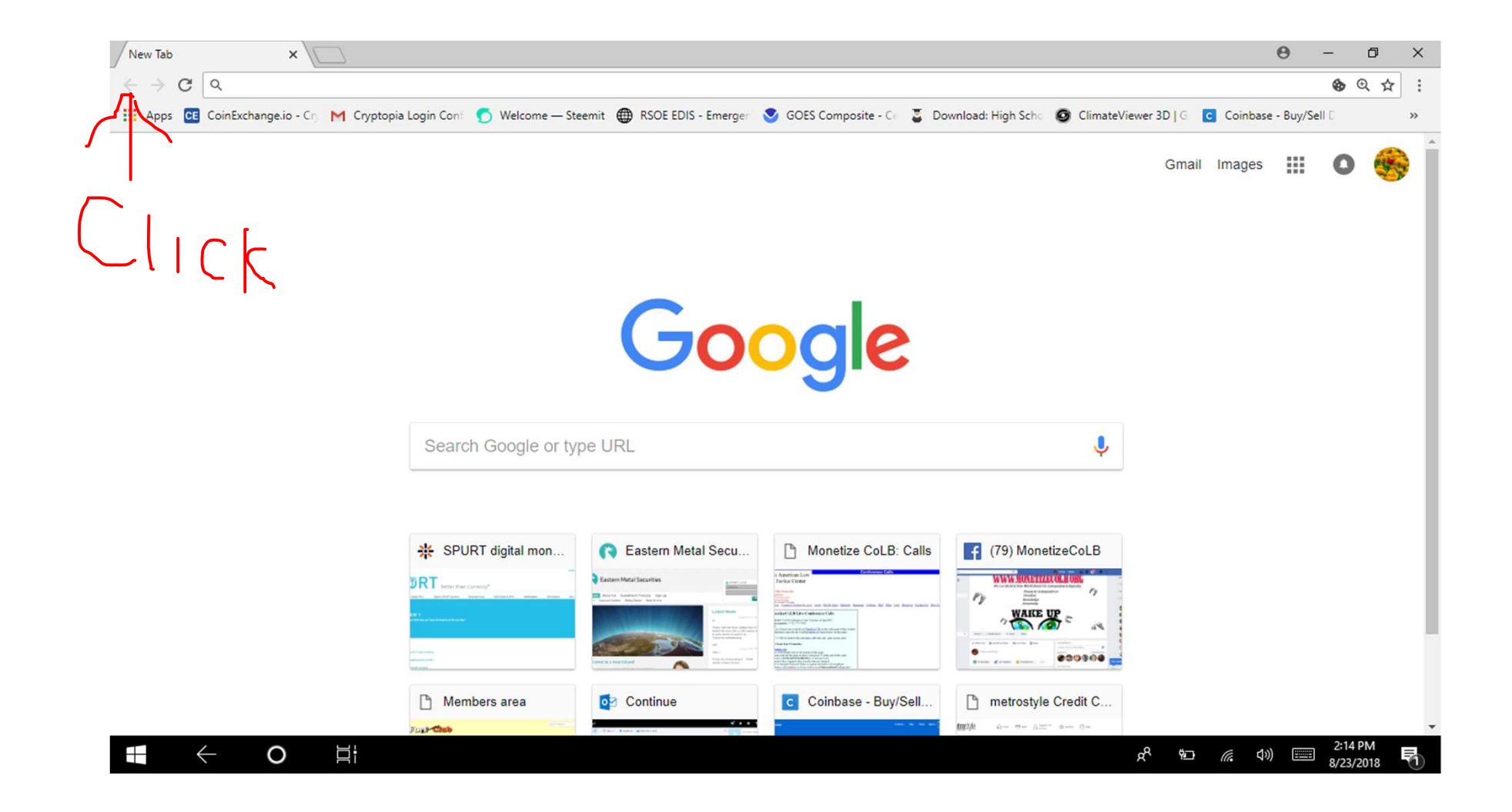

#### Click op "Web Store"

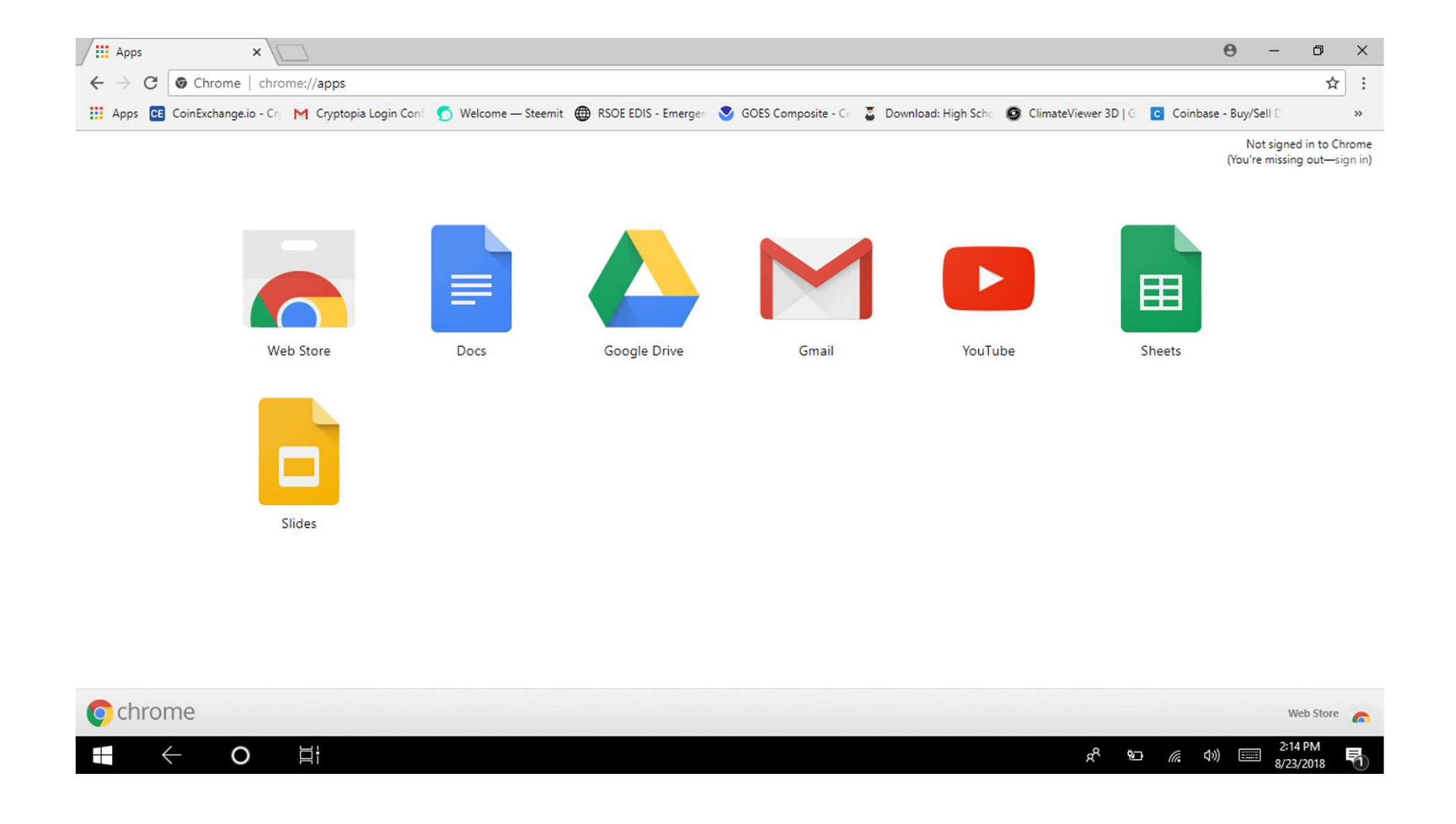

# Type "Metamask" in de zoek/search box van de Chrome Web Store.

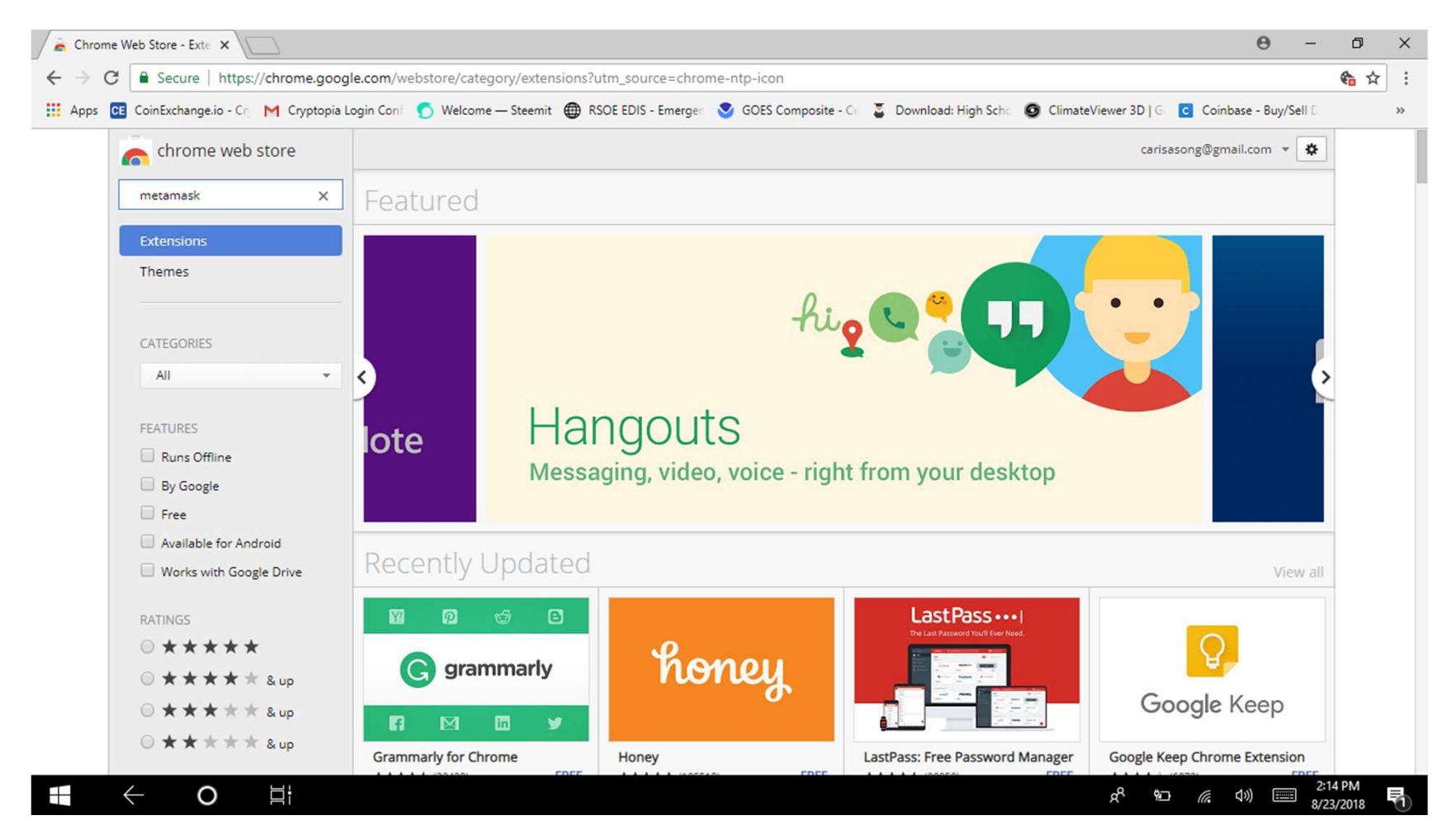

# Click Metamask "Add To Chrome"

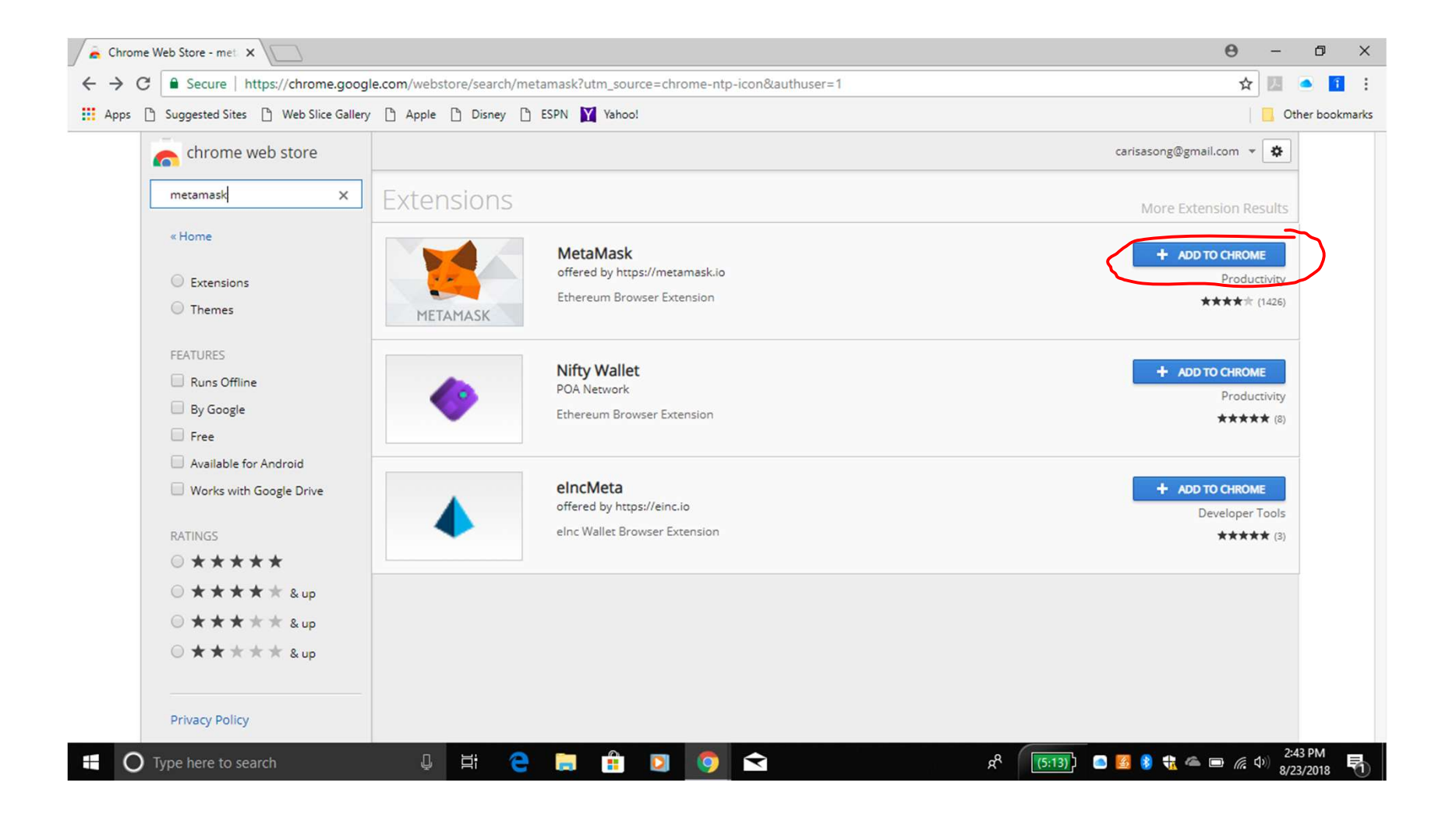

#### Click op "Add Extension"

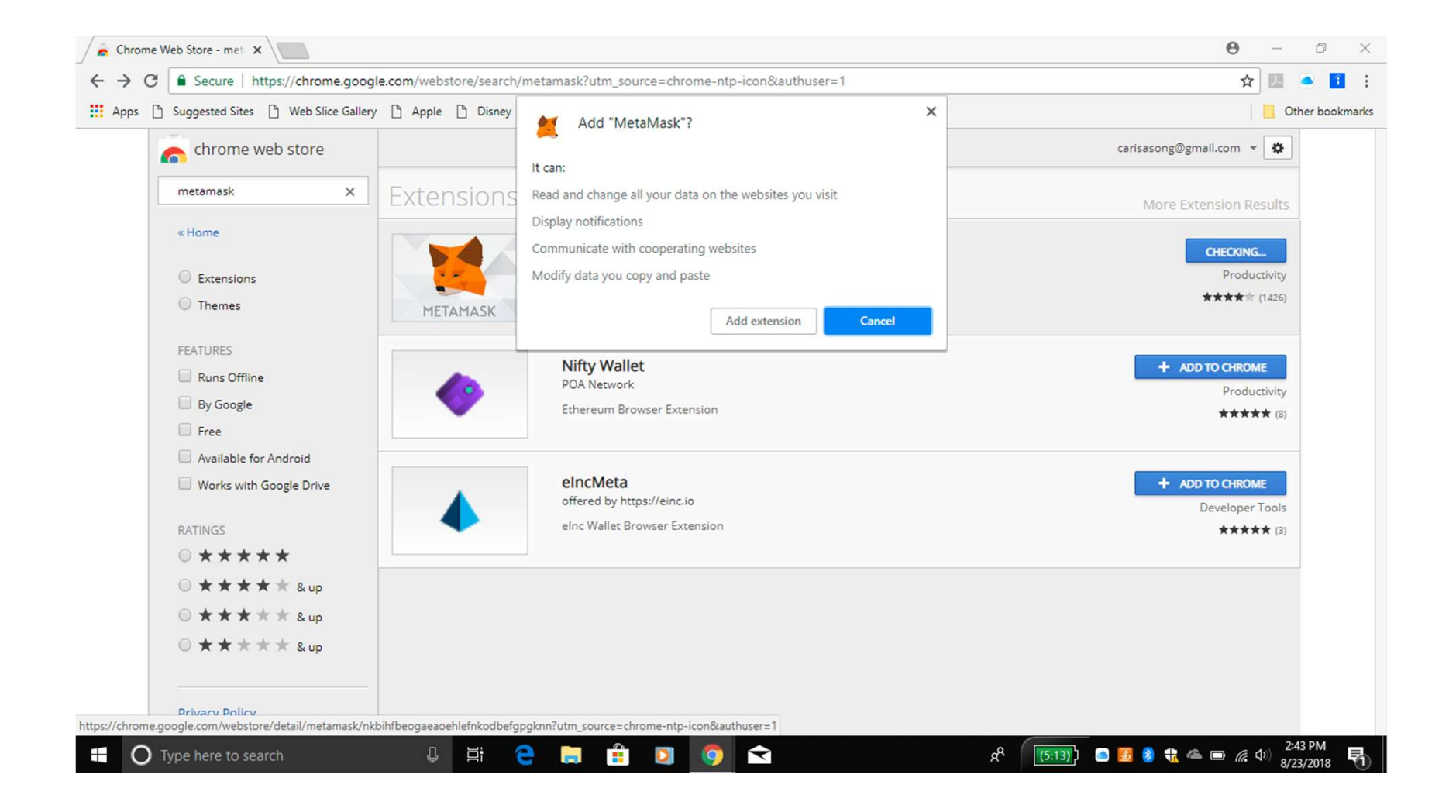

# Click op de Metamask Icoon (Fox), nu in de rechter bovenhoek van je Chrome Browser

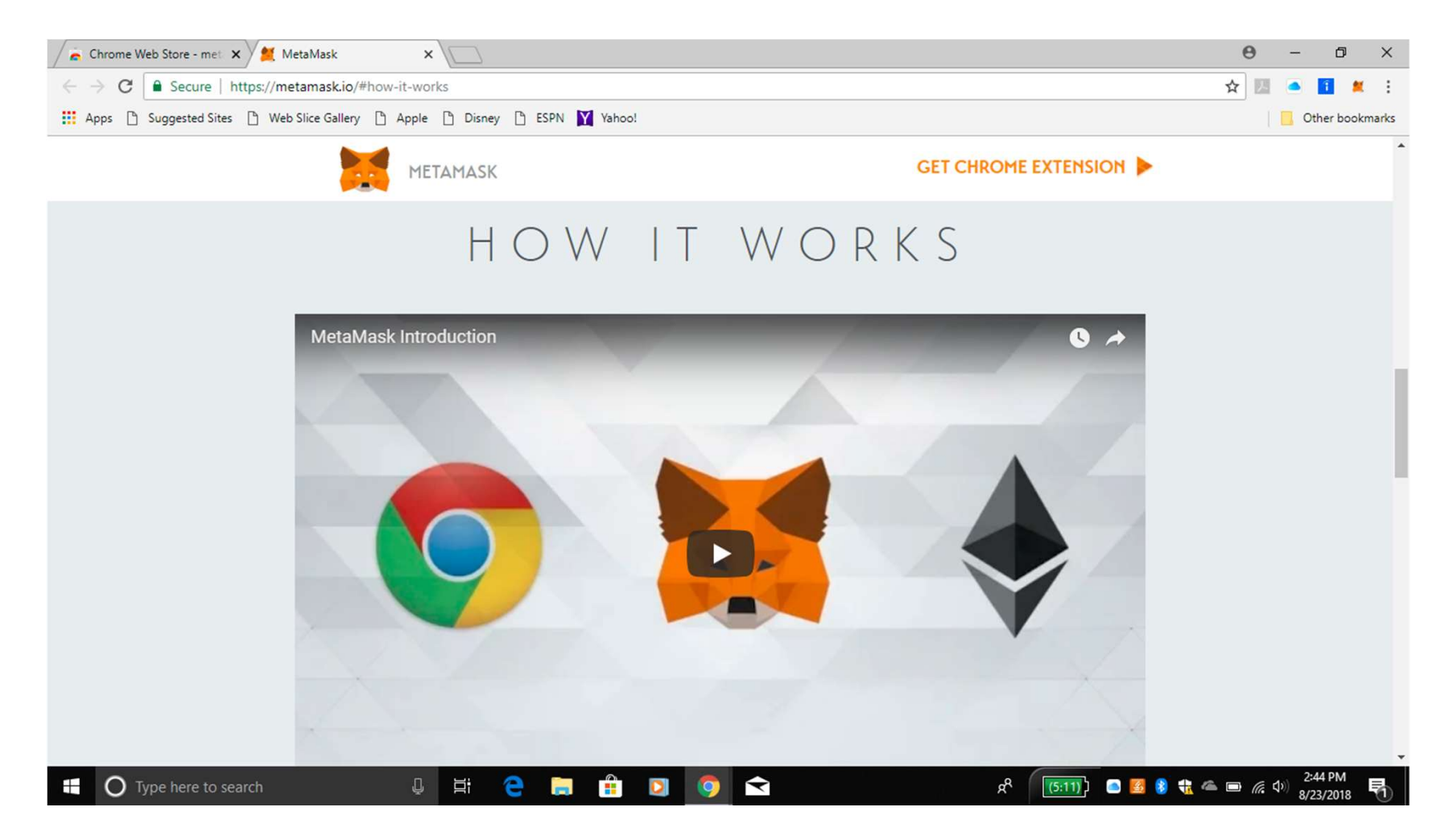

# Click "Try it Now" (je kunt naar de oude versie terugschakelen als je dat later zou willen).

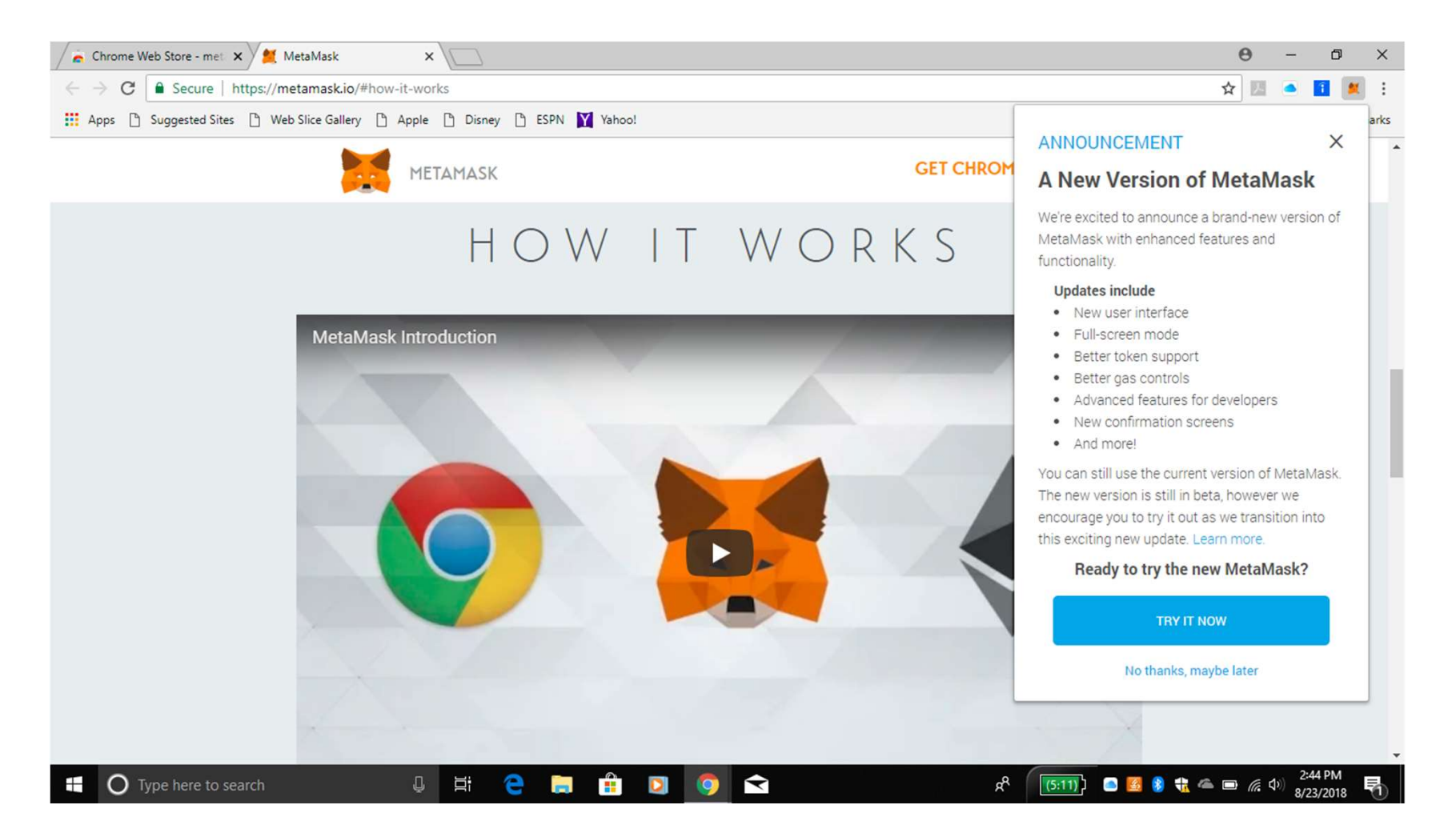

# Welkom bij Metamask Click "Continue".

| 🚡 Chrome Web Store - met 🗙 🎽 MetaMask X 🗶 MetaMask X                                  | θ   | - | ð         | ×       |
|---------------------------------------------------------------------------------------|-----|---|-----------|---------|
| C MetaMask   chrome-extension://nkbihfbeogaeaoehlefnkodbefgpgknn/home.html#initialize | ☆ 🗾 |   | 1         | 🗶 E     |
| 🗱 Apps 🗅 Suggested Sites 🗅 Web Slice Gallery 🗅 Apple 🎦 Disney 🗅 ESPN 💟 Yahoo!         |     |   | Other boo | okmarks |

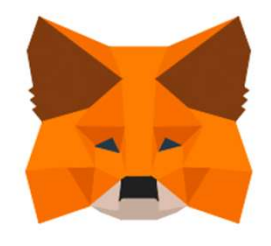

#### Welcome to MetaMask Beta

MetaMask is a secure identity vault for Ethereum. It allows you to hold ether & tokens, and serves as your bridge to decentralized applications.

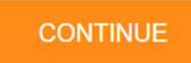

Y

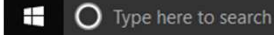

🗧 📄 💼 🖸 🧔

ļ di

■7%〕 C3 ■ 👩 ଃ 號 ヘ 勉 🦟 Φ<sup>337</sup> AM 8/24/2018 号

å

# Creëer een Paswoord en berg het VEILIG OP, zowel op je Computer als daarbuiten!

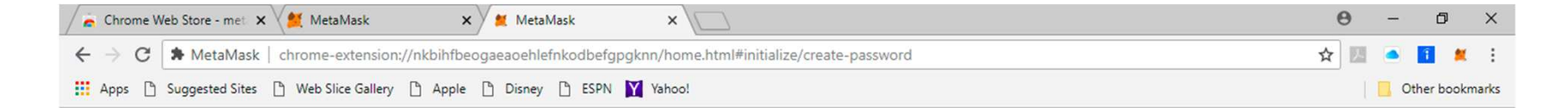

| Create Password            | I |
|----------------------------|---|
| New Password (min 8 chars) |   |
|                            |   |
| Confirm Password           |   |
| CREATE                     |   |
| Import with seed phrase    |   |
| 000                        |   |
|                            |   |
|                            |   |

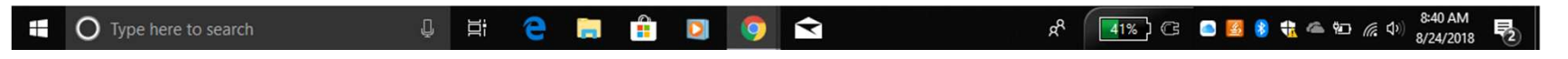

#### Nadat je je Sterke Paswoord hebt ingevoerd, click op "Create" en SLA HET OP in je document

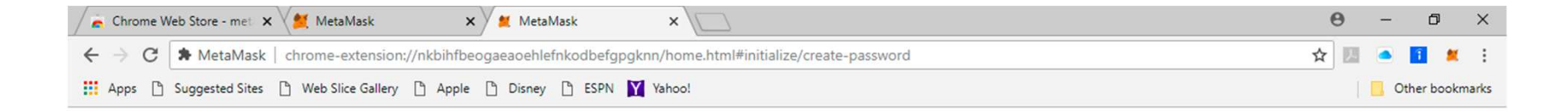

 $\widehat{}$ 

見

RR

| New Password (min 8 chars         | ) |  |
|-----------------------------------|---|--|
|                                   |   |  |
| Confirm Password                  |   |  |
|                                   |   |  |
| ••••••                            |   |  |
|                                   |   |  |
| CREATE                            |   |  |
| CREATE<br>Import with seed phrase |   |  |

l di

9

-

0

Type here to search

#### Je krijgt dan een Unieke Account Afbeelding. Maak daar een Schermafdruk van ("Screen Print"). SLA DIT OP! Click op "Next"

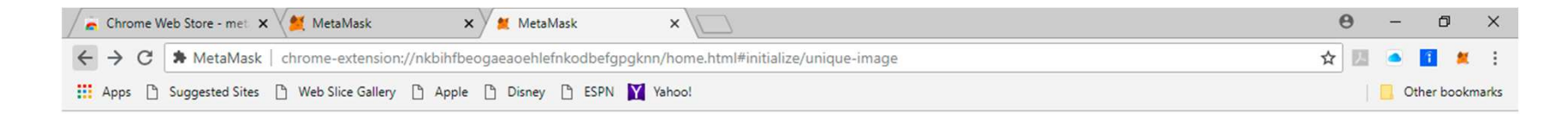

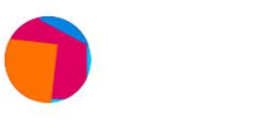

#### Your unique account image

This image was programmatically generated for you by your new account number.

You'll see this image everytime you need to confirm a transaction.

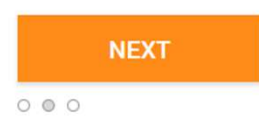

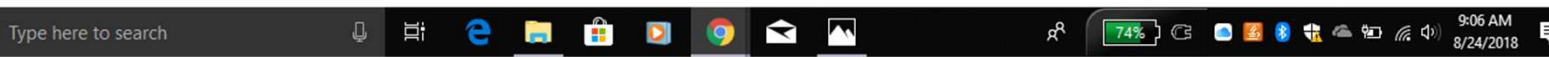

# Blader door de "Terms of Use" en click op "Accept"

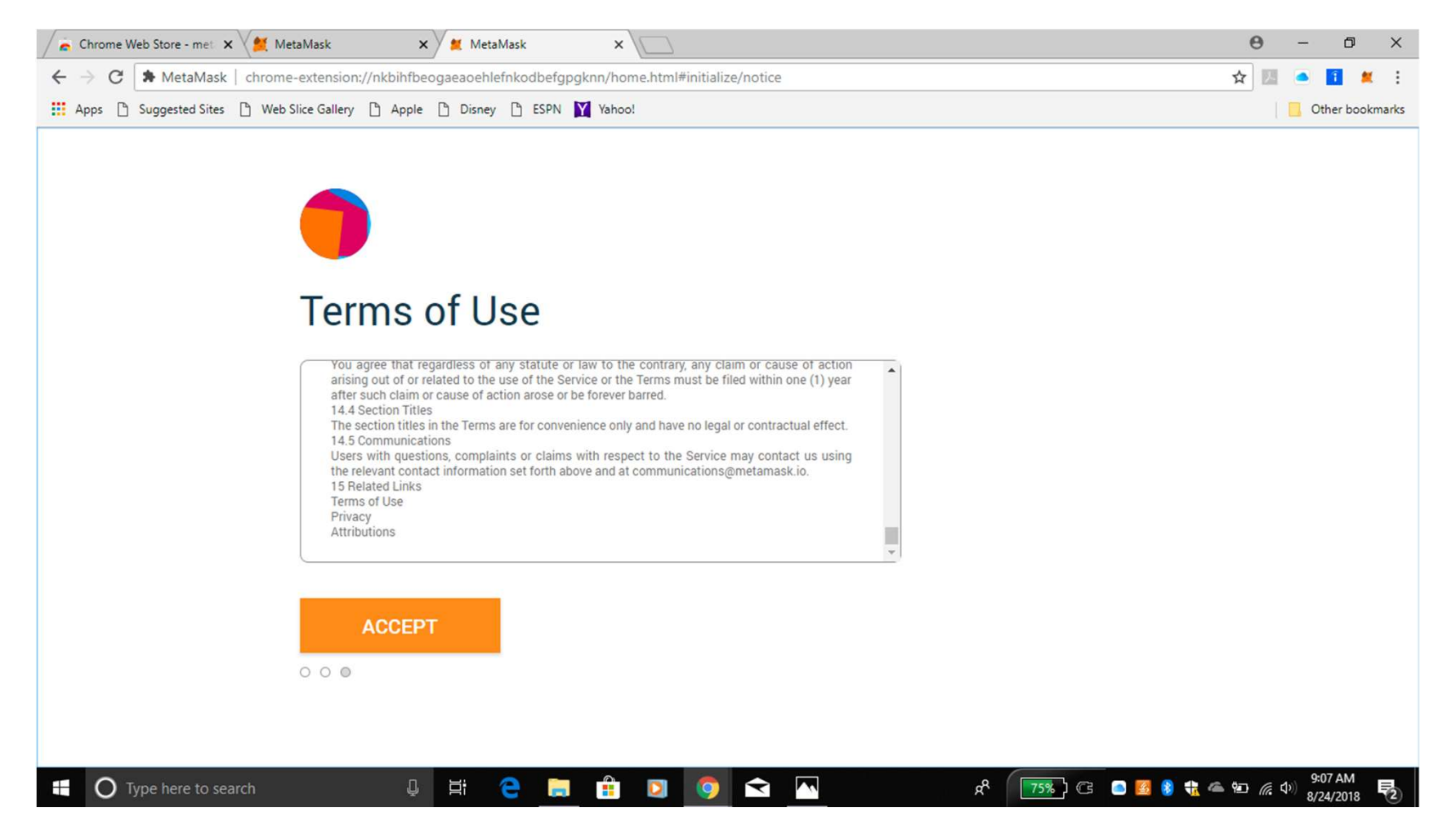

# Lees de "Privacy Notice" en click op "Accept"

| 🚡 Chrome Web Store - met 🗙 🎽 MetaMask X 🗶 MetaMask X                                               | θ   | - | ٥         | ×       |
|----------------------------------------------------------------------------------------------------|-----|---|-----------|---------|
| ← → C ★ MetaMask   chrome-extension://nkbihfbeogaeaoehlefnkodbefgpgknn/home.html#initialize/notice | ☆ 🗾 |   | 1         |         |
| 👯 Apps 🗅 Suggested Sites 🗅 Web Slice Gallery 🎦 Apple 🎦 Disney 🗅 ESPN 💟 Yahoo!                      |     |   | Other boo | okmarks |

| MetaMask is beta software.<br>When you log in to MetaMask, your<br>This can be used to look up your ac<br>For your privacy, for now, please sig | current account's address is visible to every new site you vis<br>count balances of Ether and other tokens.<br>n out of MetaMask when you're done using a site. | it. |  |
|----------------------------------------------------------------------------------------------------|----------------------------------------------------------------------------------------------------|-----|--|
|                                                                                                    |                                                                                                    |     |  |

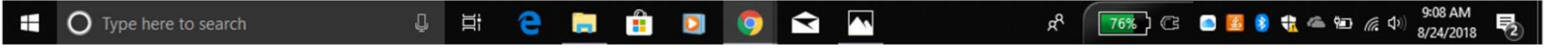

# Lees de "Phishing Warning" en click op "Accept".

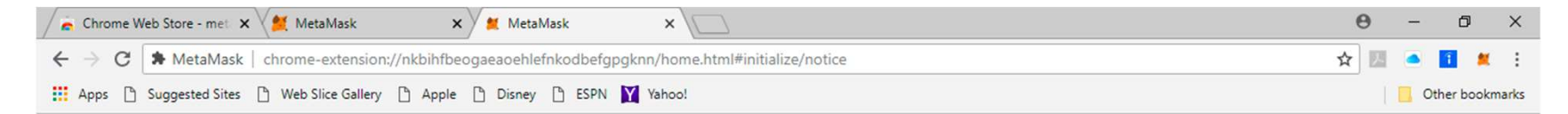

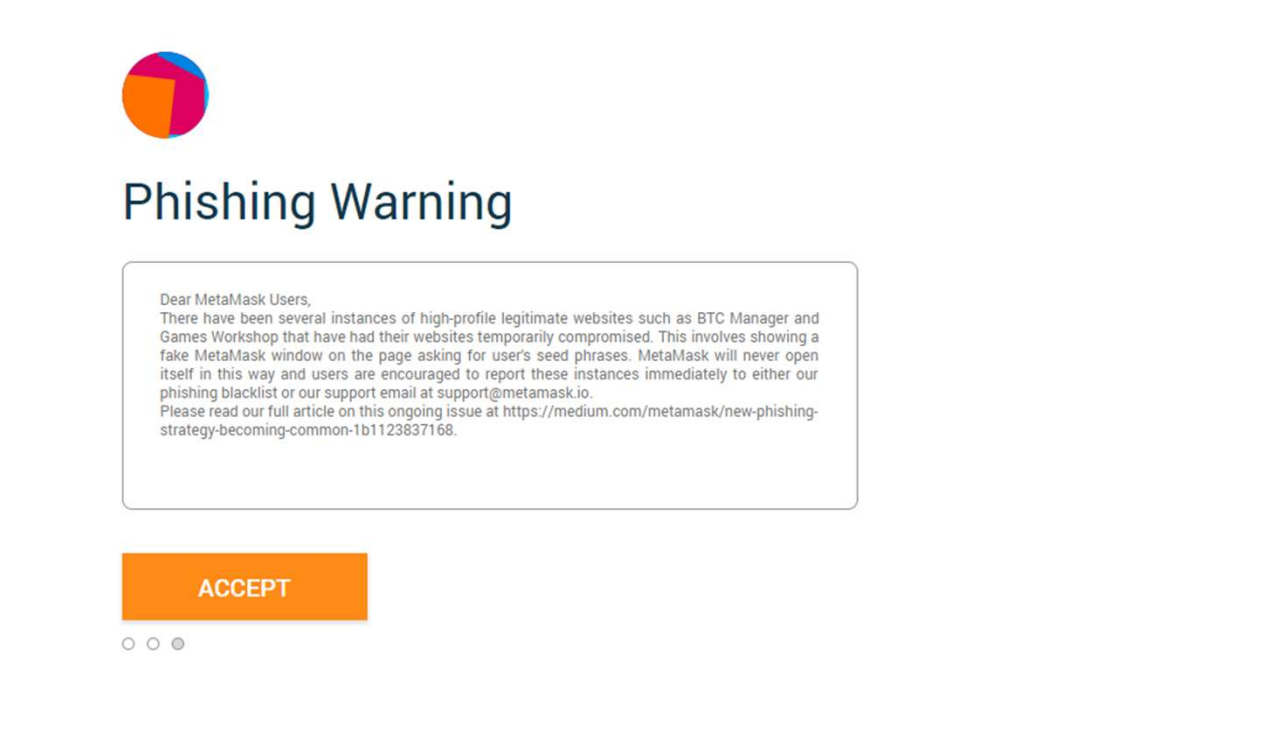

Type here to search

📄 🔒 🖸 🧔 📹 🗖

9

å

#### Je krijgt dan een Geheime Backup Zin van 12 woorden ("Secret Backup Phrase").

Click op de zwarte rechthoek om die te lezen.

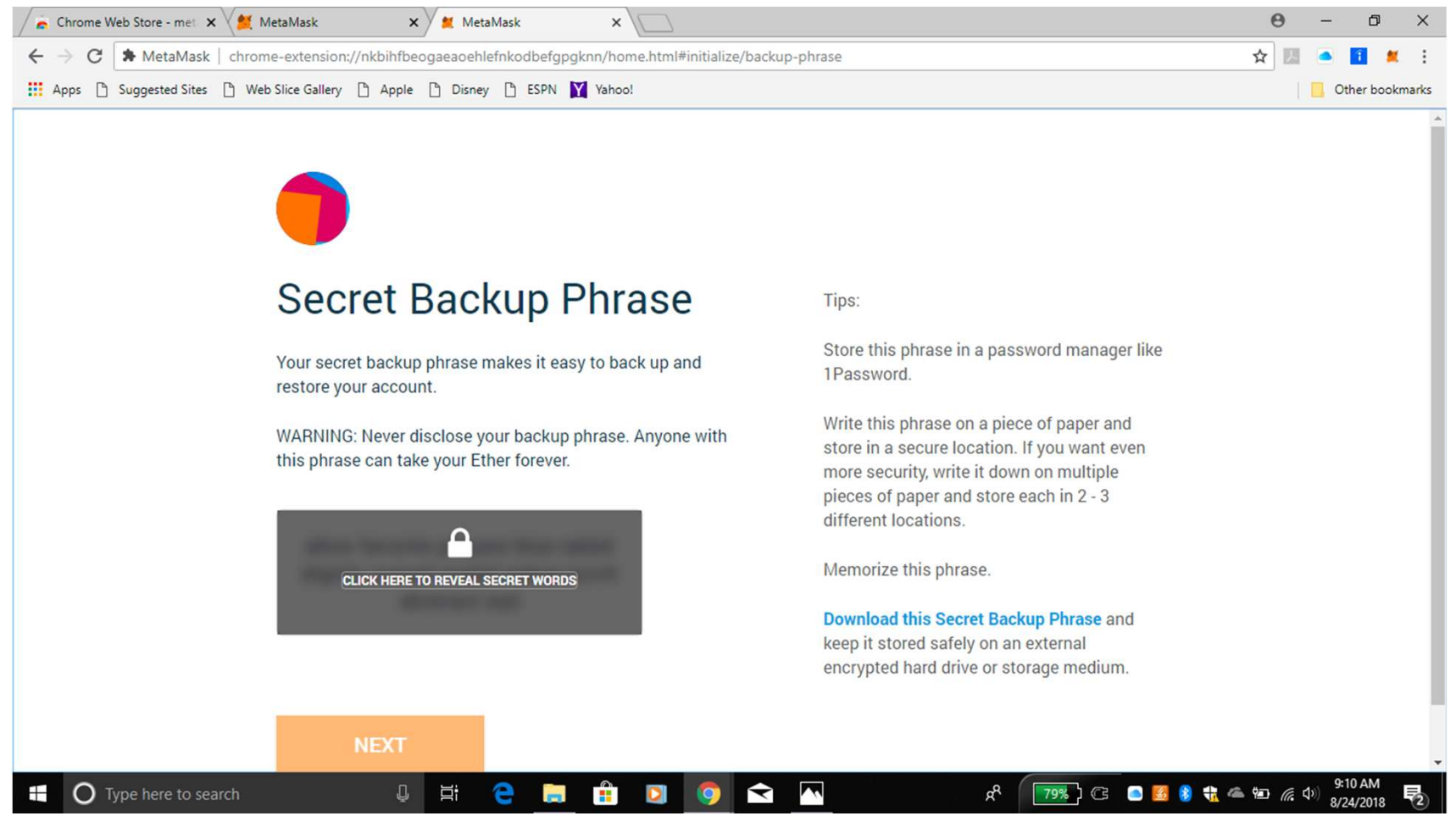

Deze 12 woorden zijn het allerbelangrijkste deel van het creëeren van jouw Metamask account. Lees alsjeblieft de "Tips" en volg die op t.b.v. de veiligheid van je Metamask account. Click "Next"

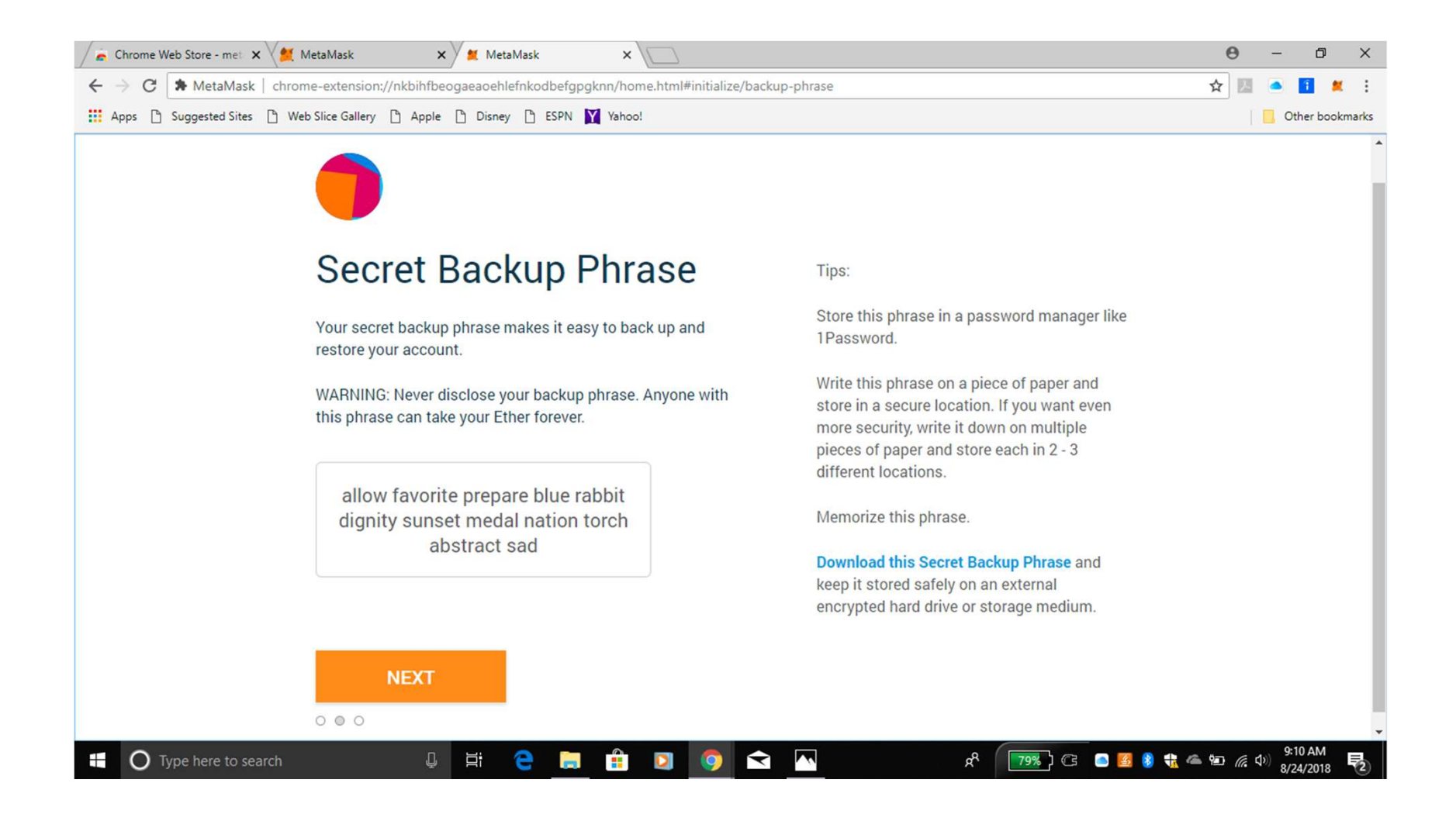

Bevestig je "Backup Phrase" door in de juiste volgorde de zichtbare woorden aan te klikken om zo zeker te maken dat alles correct is. SLA DIE WOORDEN OP IN JE DOCUMENT.

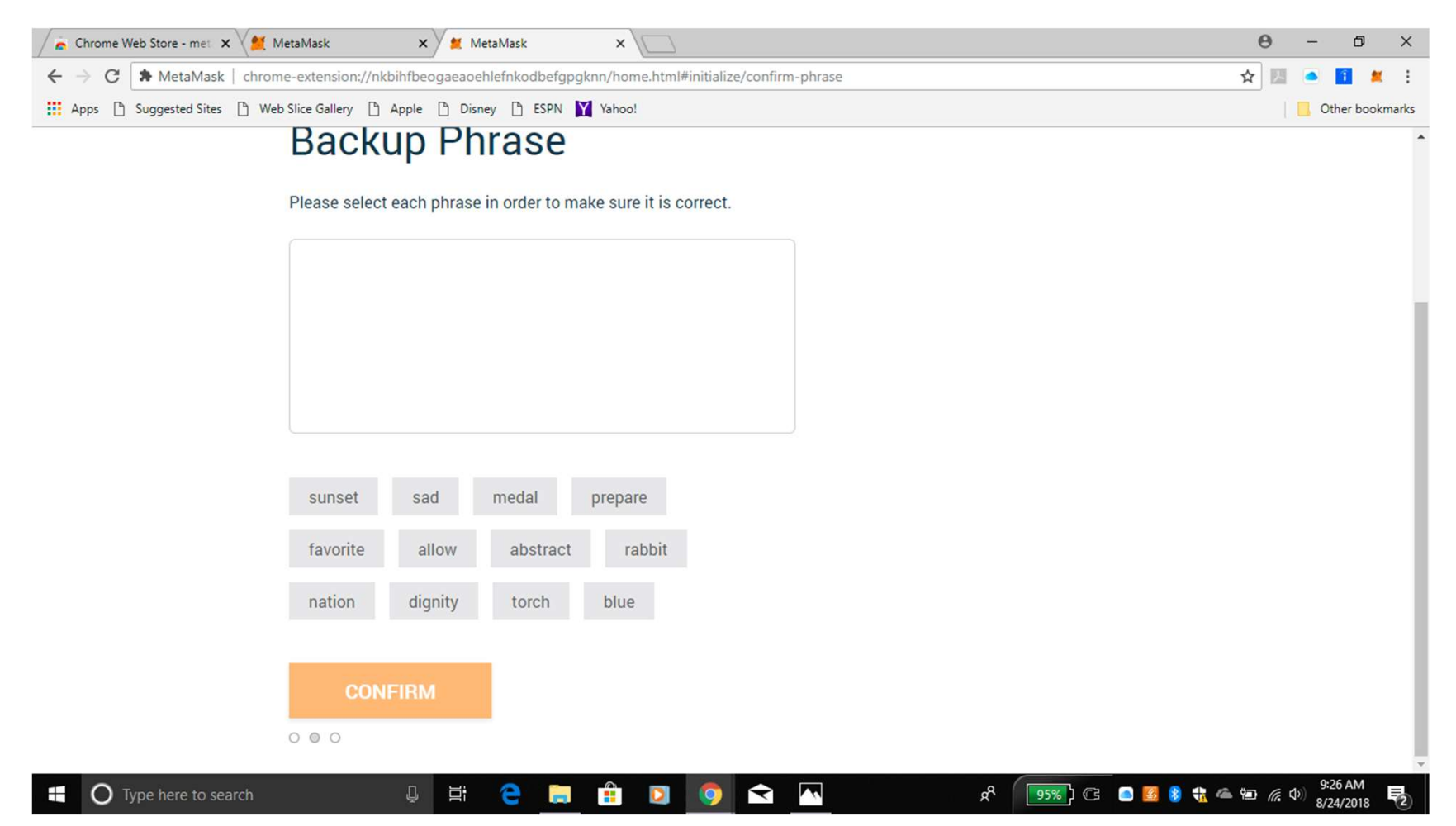

#### Click "Confirm"

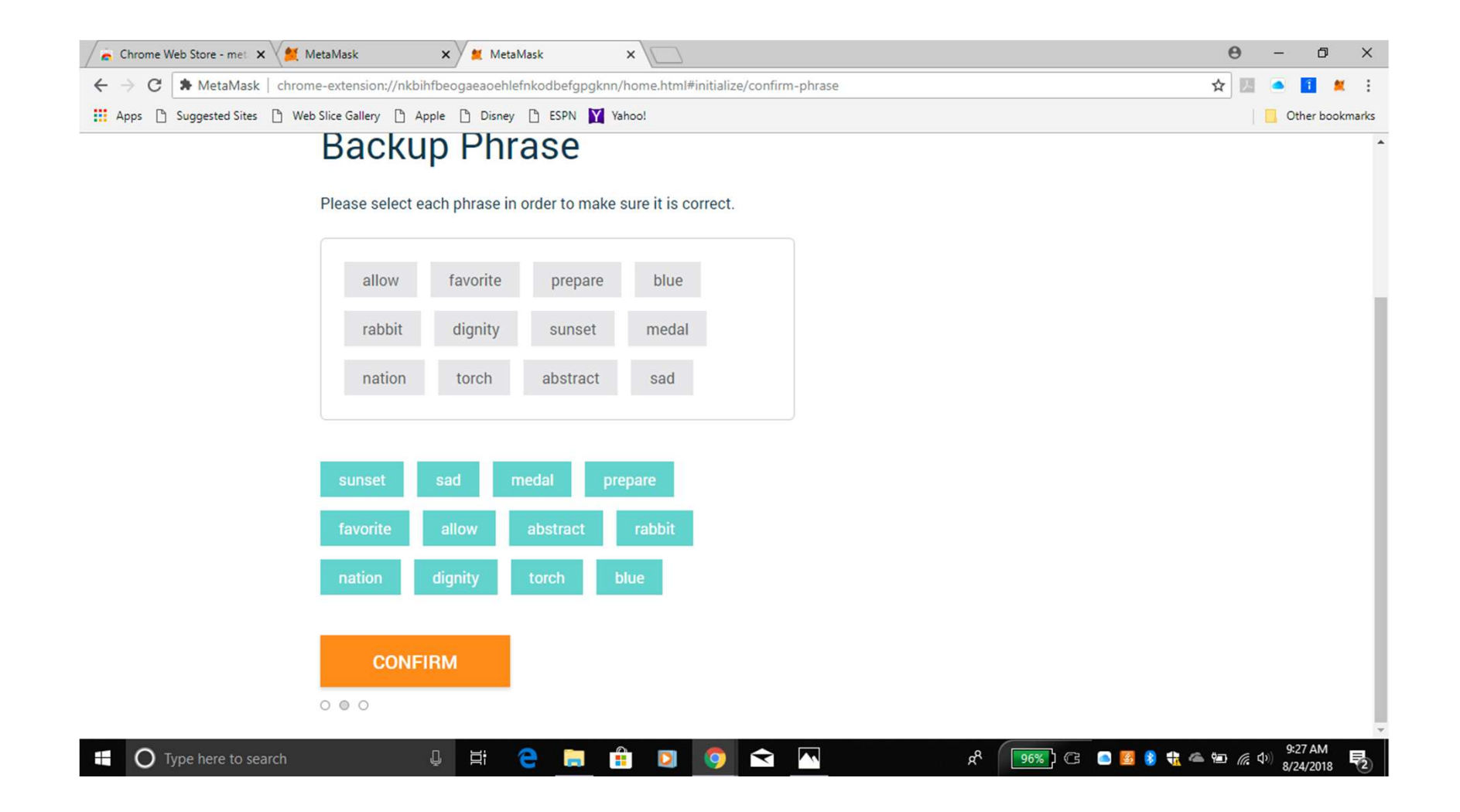

# Je moet ook enige ETHER's hebben

- In het Ethereum Systeem verdient het bedrijf Ethereum iets op iedere transactie die je uitvoert.
- Je kunt niet SPU+ van de ene naar een andere account overmaken zonder einige Ether's te betalen aan Ethereum.
- Daarom moet je Ether's kopen, ook als je SPU+ wilt VERKOPEN aan een "Exchanger" (online "Wisselkantoor").
- Hieronder wordt je verwacht om enige Ether's te kopen. Dat kan b.v. slechts 10 Euro zijn.
- Je kunt b.v. ook voor 100 Euro Ether's kopen en dan naar je hele downline b.v. 5-10 USD of EURO overmaken.
- De reden om dit zo te doen is dat je op deze manier "Coinbase" transactiekosten bespaart.
- HOE je met Coinbase werkt wordt in een andere Tutorial uitgelegd.

"Deposit Ether" (Ethereum). Volg de instructies die bij jouw gekozen optie horen. Coinbase kan het makkelijkste zijn voor beginners. Je kunt deze link gebruiken: <u>https://www.coinbase.com/join/5a676b438b9b6203ad3314c4</u>

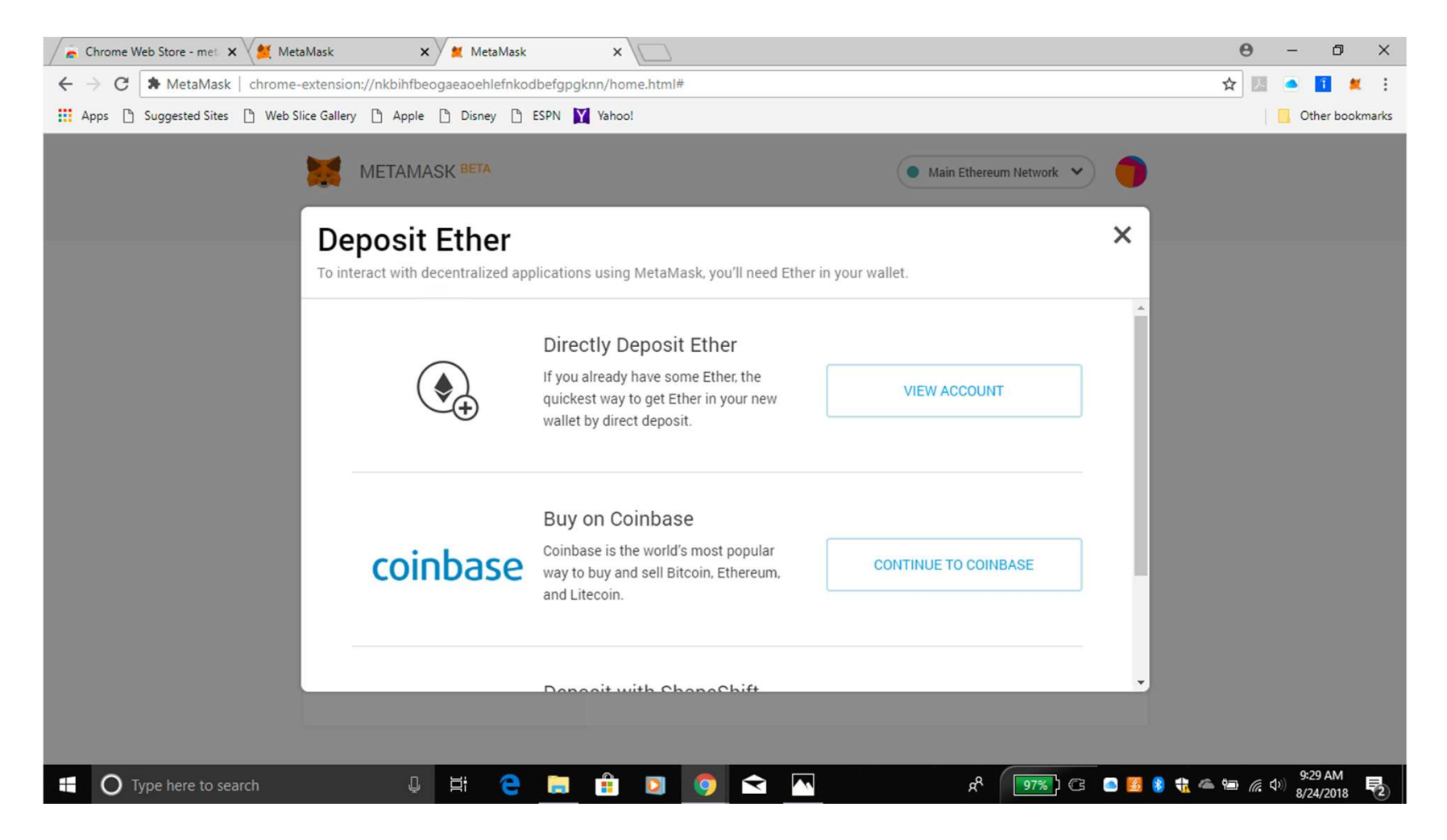

#### Je hebt hiermee een Account gecreëerd en je kunt nu een SPU+ token aan je "wallet" (elektronische portemonnaie) toevoegen. Click op "Add Token".

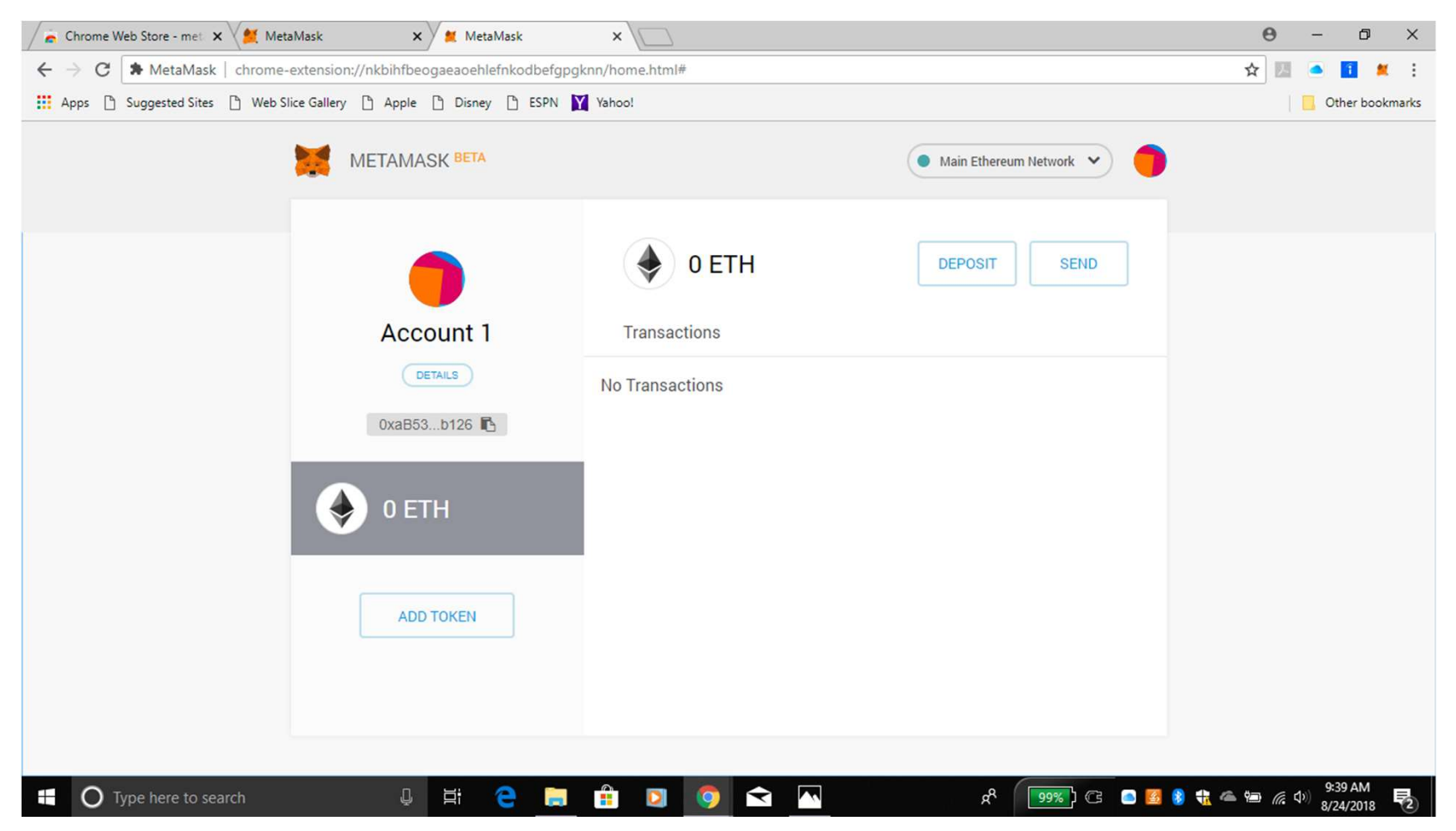

### Click op "Custom Token"

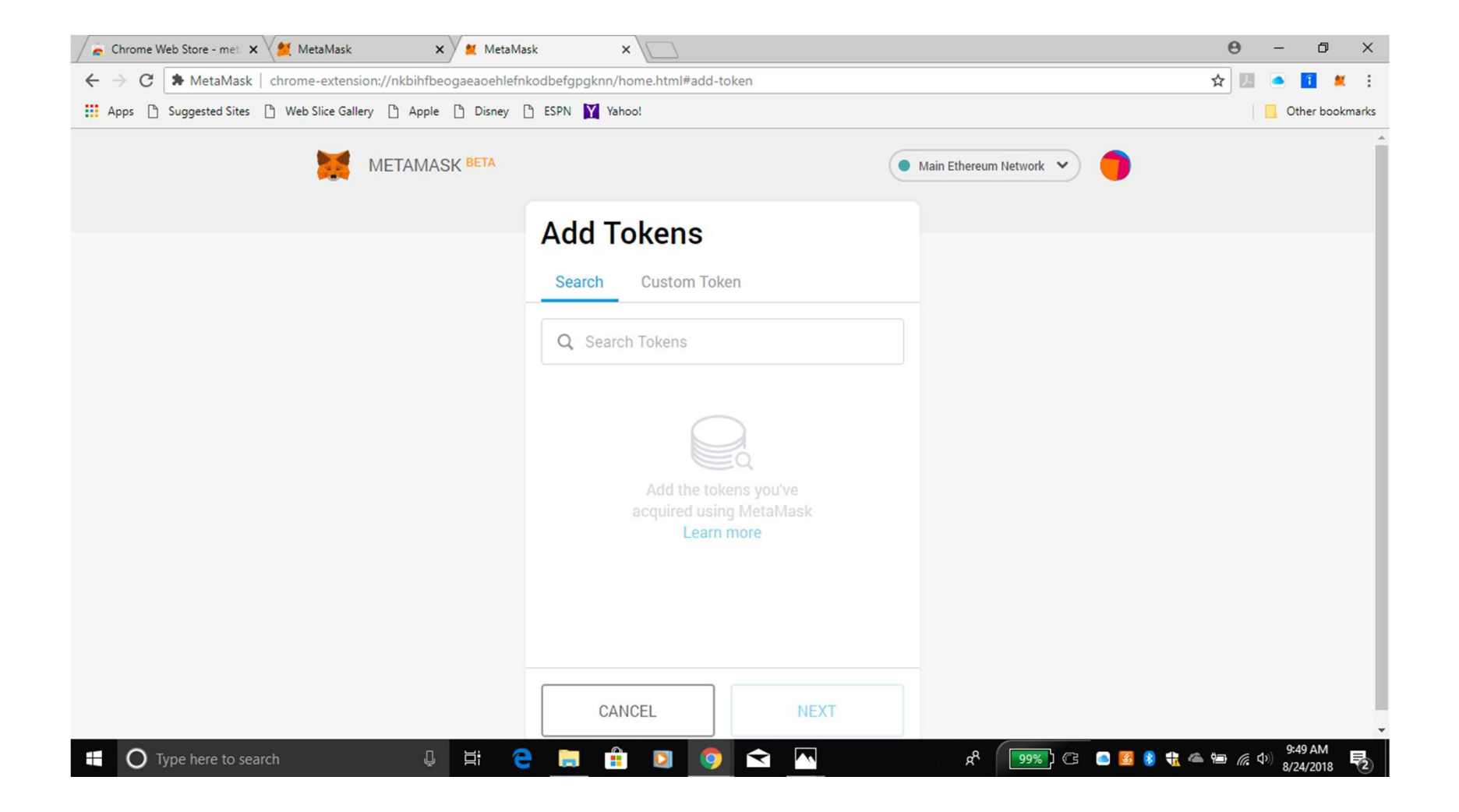

#### Kopieer en Plak het SPU+ "Token Address" in de box. <u>0xEf7bCE1BE2Ba032131326910a6c11e716daeDBFf</u> <u>SLA OOK DIT CRYPTO ADRES OP IN JE DOCUMENT.</u>

| 🖌 🚡 Chrome Web Store - met 🗙 🗶 MetaMask 🛛 🗙 🗶 MetaM         | lask × \                          |                       | 0 - 0 ×            |
|-------------------------------------------------------------|-----------------------------------|-----------------------|--------------------|
| ← → C ★ MetaMask   chrome-extension://nkbihfbeogaeaoehlef   | nkodbefgpgknn/home.html#add-token |                       | ☆ 🗷 🥌 🚺 🗶 :        |
| Apps 🗅 Suggested Sites 🗅 Web Slice Gallery 🗅 Apple 🗅 Disney | 🗅 ESPN 🕎 Yahoo!                   |                       | Other bookmarks    |
| METAMASK BETA                                               |                                   | Main Ethereum Network | A                  |
|                                                             | Add Tokens                        |                       |                    |
|                                                             | Search Custom Token               |                       |                    |
|                                                             | Token Address                     |                       |                    |
|                                                             | Tokeo Symbol                      |                       |                    |
|                                                             |                                   |                       |                    |
|                                                             | Decimals of Precision             |                       |                    |
|                                                             | 0                                 |                       |                    |
|                                                             |                                   |                       |                    |
|                                                             |                                   |                       |                    |
|                                                             | CANCEL                            |                       |                    |
| 🛨 🔿 Type here to search 🛛 📮 🛱                               | 2 💼 🗈 💿 🕤 🗖                       | ಸೆ 🥤 💷 🕥 🖓 🖓          | 第51 AM<br>第24/2018 |

Het "Token Symbol" zal gewoonlijk vanzelf verschijnen. Als er geen "SPU+" in de box verschijnt, laat dan de "Decimals of
Precision" op 18 staan en/of type dit getal in de box als het niet automatisch verschijnt. Click nu op "Next".

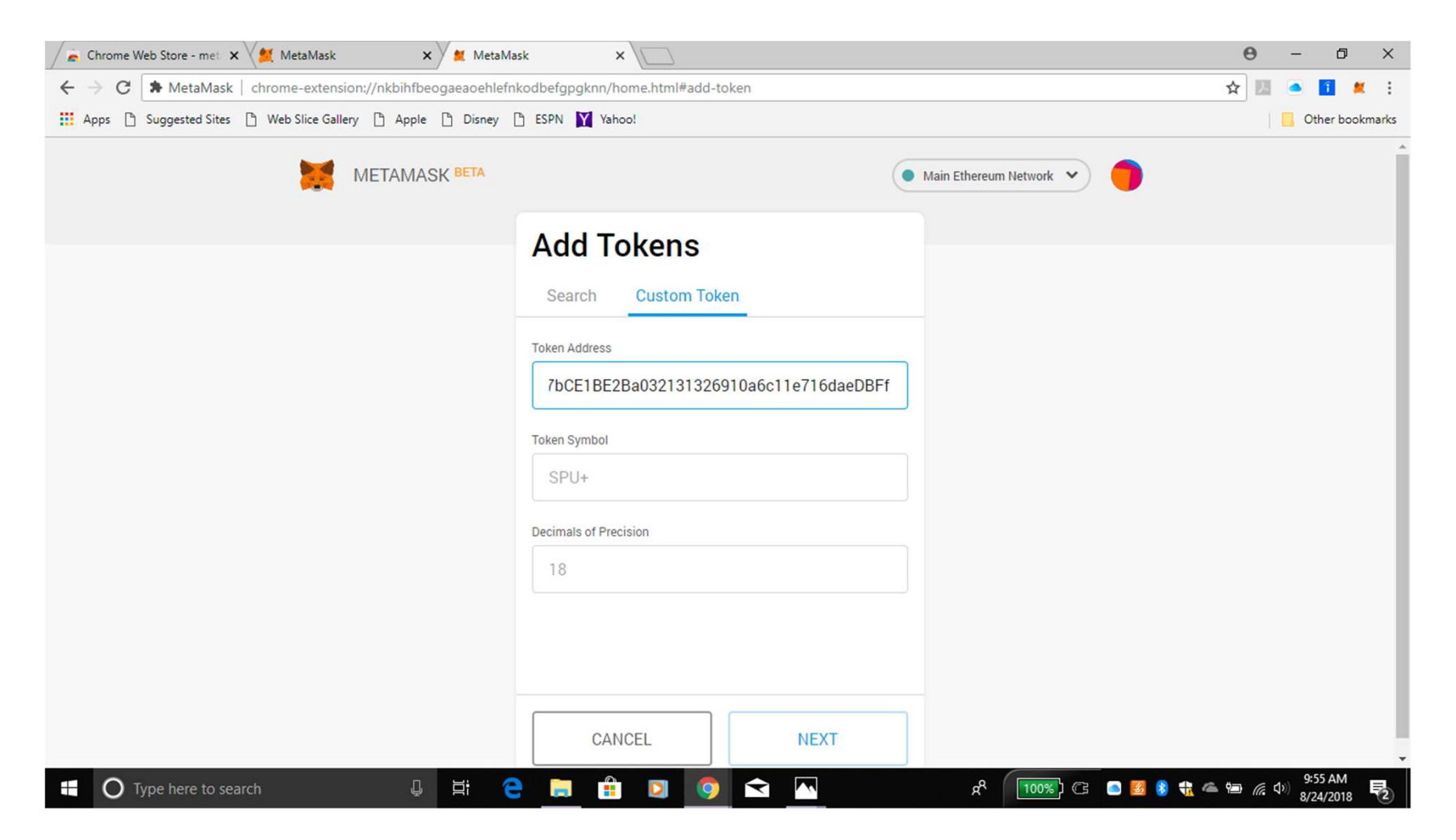

Je moet nu het SPU+ Token Symbol kunnen zien. Click nogmaals op "Add Token" om terug te gaan naar je "Home" of beginscherm.

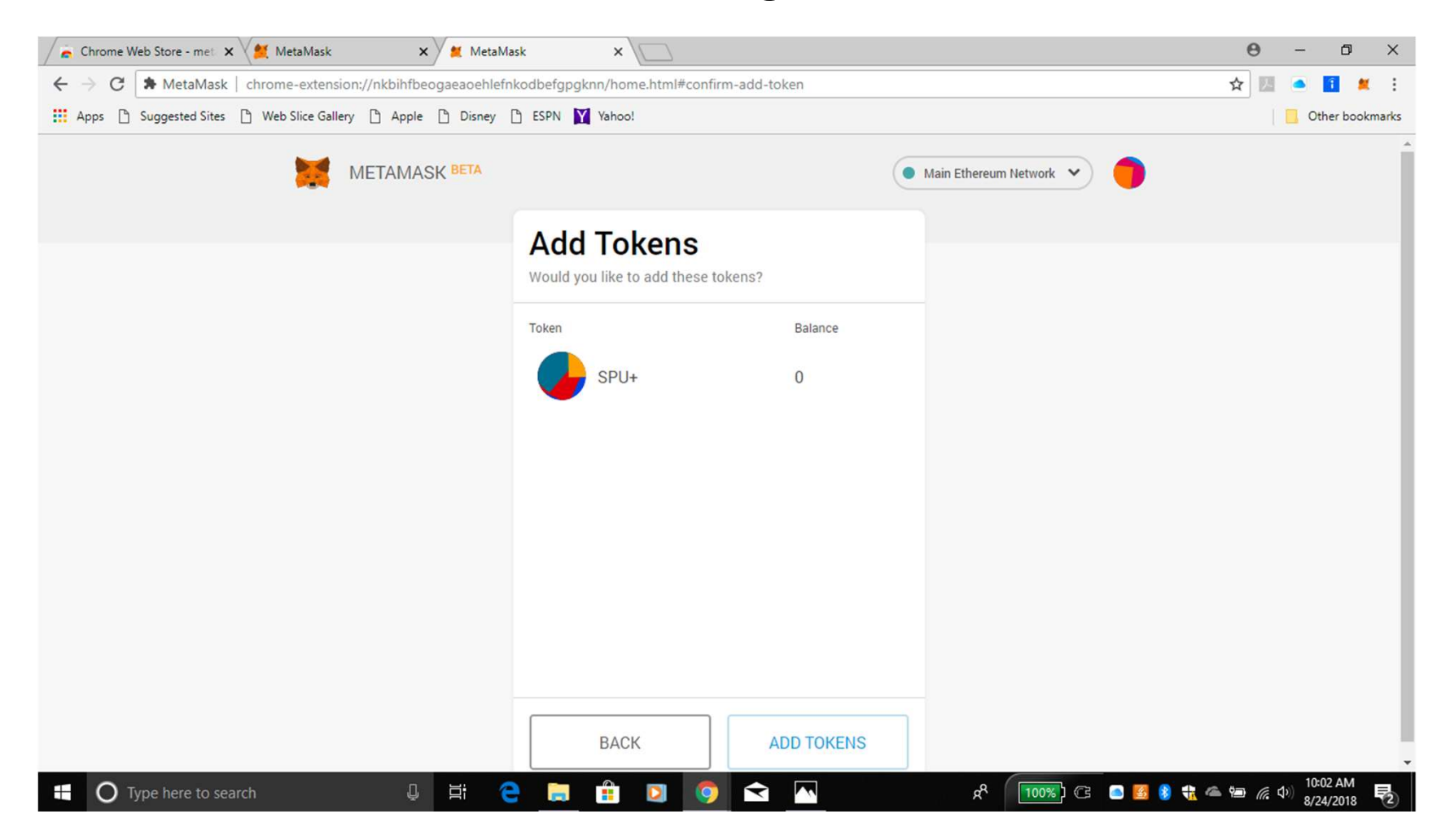

# Als je nog géén SPU+ hebt

- Wanneer je direct enige Ether's hebt gekocht, dan zie je die gekochte Ether's in je Account staan, met daaronder de waarde in USD.
- De fees / kosten om in Ether's te betalen zijn niet altijd hetzelfde, maar in het algemeen niet hoog.
- Je zult SPU+ in je account zien nadat SPU+ is overgemaakt naar jouw account, maximaal 1 week nadat je de andere stappen hebt afgerond (zoals het Sound Prosperity Membership / Lidmaatschap en de Agreement / Overeenkomst).

#### Click op "Details" (net onder "Account 1") om jouw account address te zien.

Je kunt ook op jouw unieke Account Plaatje drukken.

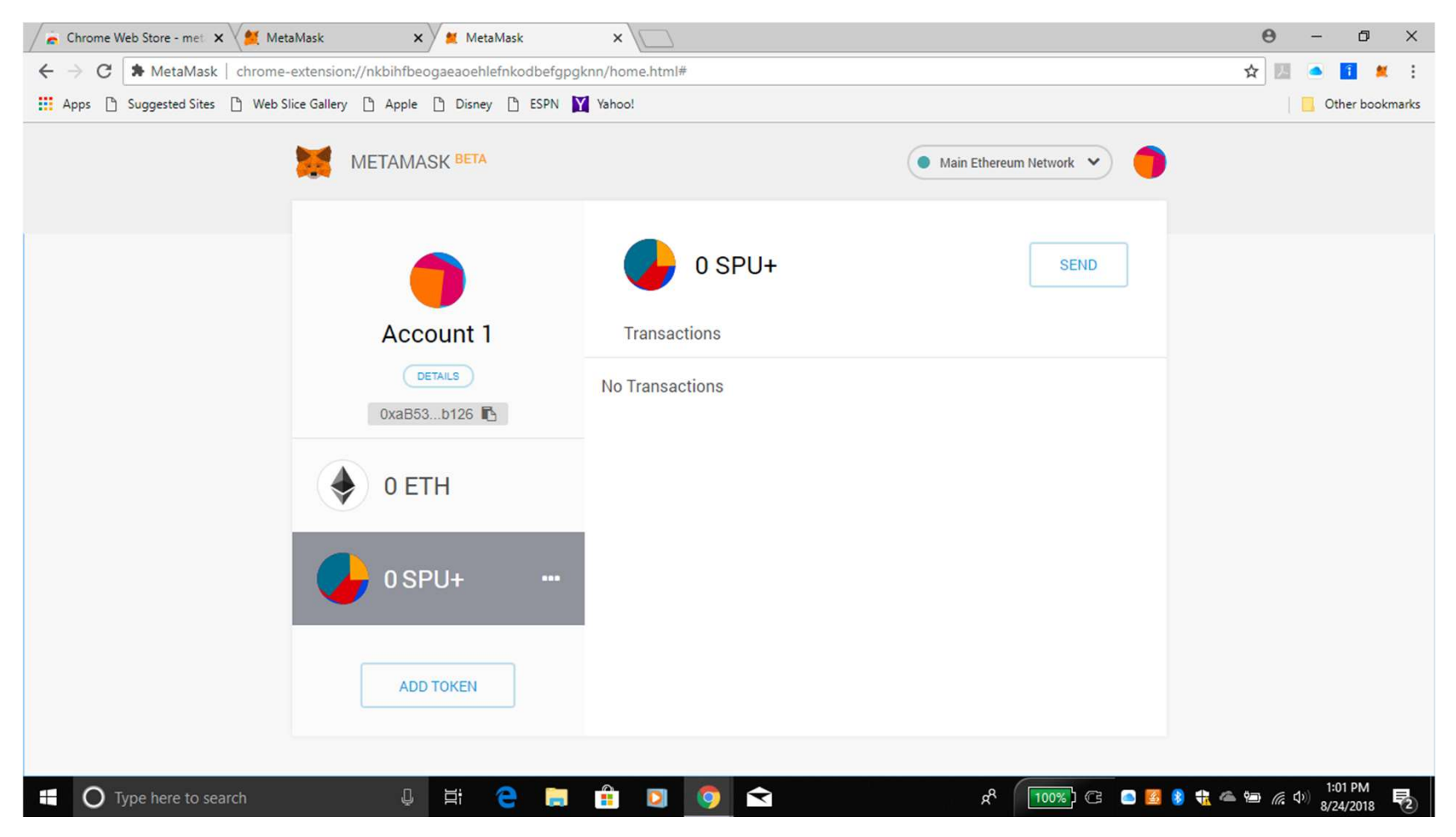

#### Je ziet jouw wallet address. KOPIEER en PLAK dit ADRES in/naar een BESTAND door op de LINK te KLIKKEN / HIGHLIGHTING

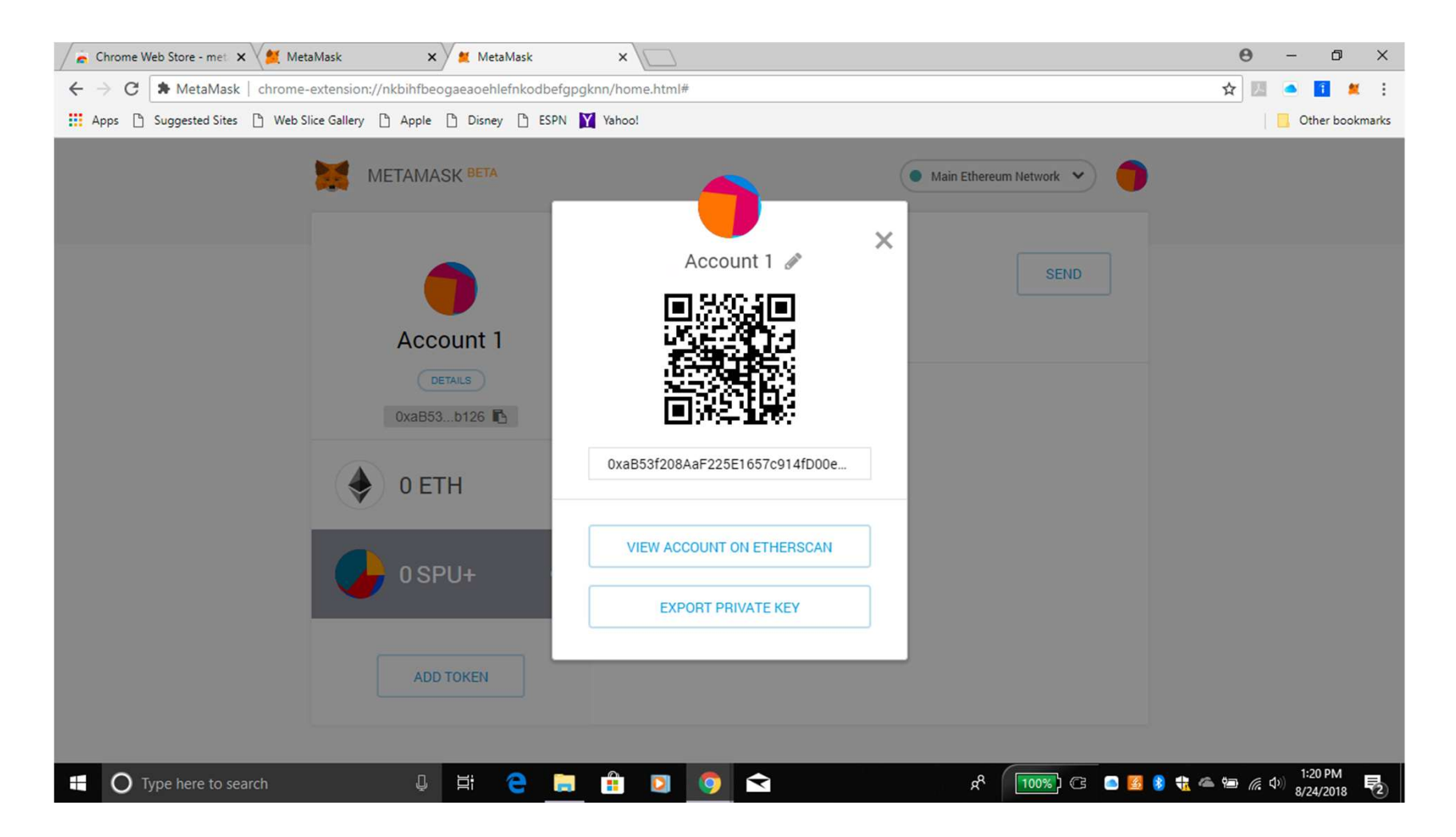

#### Nog een VEILIGHEIDSOPTIE

Onder de QR code (plaatje) en je Crypto adres dat je al eerder had gekopieerd naar je backup document, zie je: "EXPORT PRIVATE KEY". Click daarop.

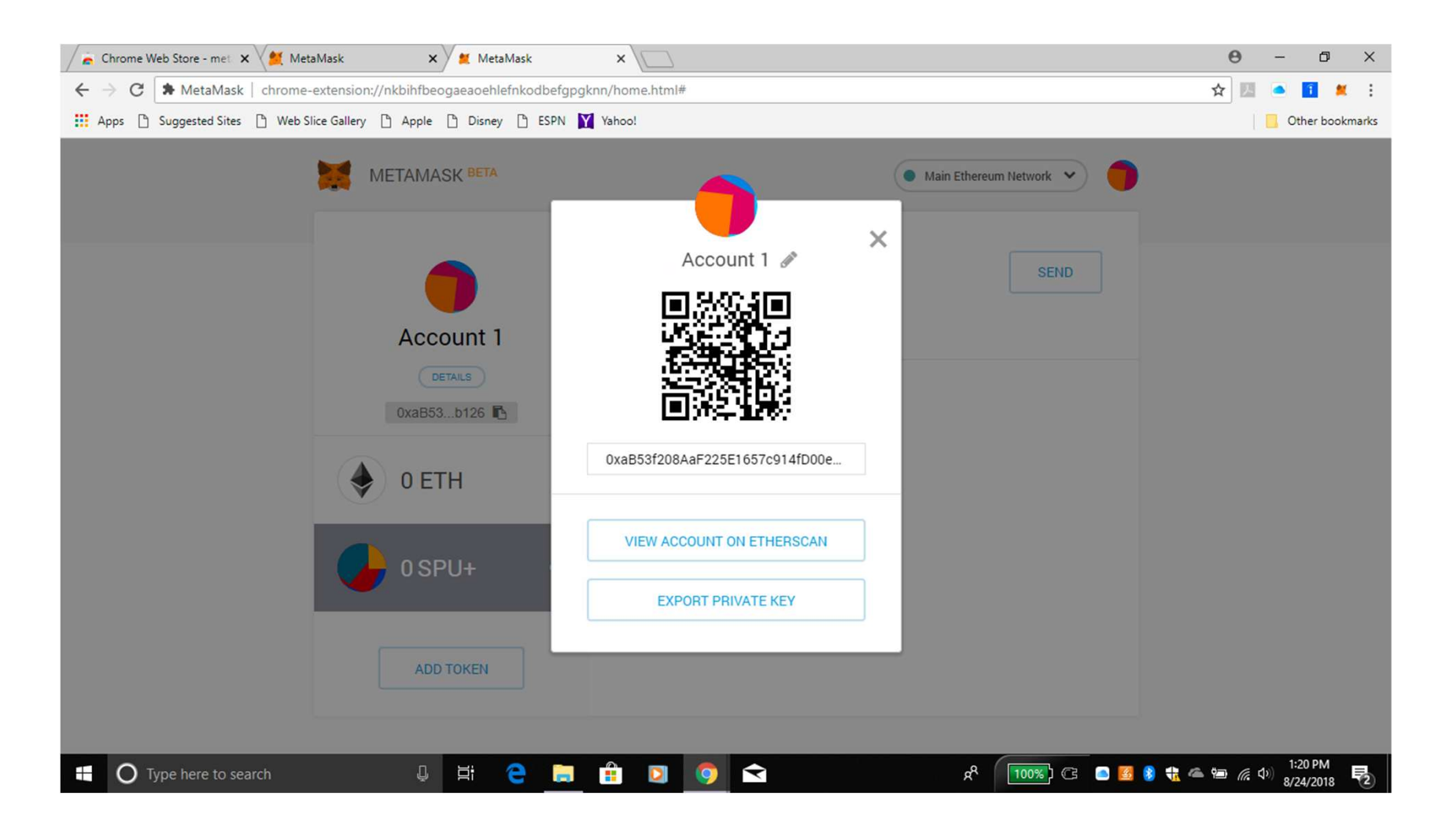

# LEES de WAARSCHUWING!!! Type je account paswoord in.

| MetaMask ×                                                                                                    |                                                                                                    | 0 - 0 ×                                    |
|----------------------------------------------------------------------------------------------------|----------------------------------------------------------------------------------------------------|--------------------------------------------|
| $\left. \left. \left. \left.  ight.  ight.  i$ | dbefgpgknn/home.html                                                                                                    | ☆ 🗷 🍳 🚺 🗶 :                                |
| Hops D Suggested Sites D Web Slice Gallery D Apple D Disney                                                                                                    | ESPN Yahoo!                                                                                                    | Other bookmarks                            |
|                                                                                                    | CENN ▲ Naino:                                                                                                    |                                            |
| 0xaB53b126 ₽<br>O ETH                                                                                                    | Type Your Password           Warning: Never disclose this key. Anyone with<br>your private keys can take steal any assets held<br>in your account. |                                            |
| O SPU+                                                                                                    | CANCEL                                                                                                    |                                            |
| 📲 🔿 Type here to search 🛛 📮 🗮 🤤                                                                                                    | 📄 🔒 🔽 🥥 🛋 🕺 🛠                                                                                                    | ▲ ■ 🦟 Φ) <sup>8:43</sup> AM<br>8/25/2018 😽 |

#### Click "Confirm"

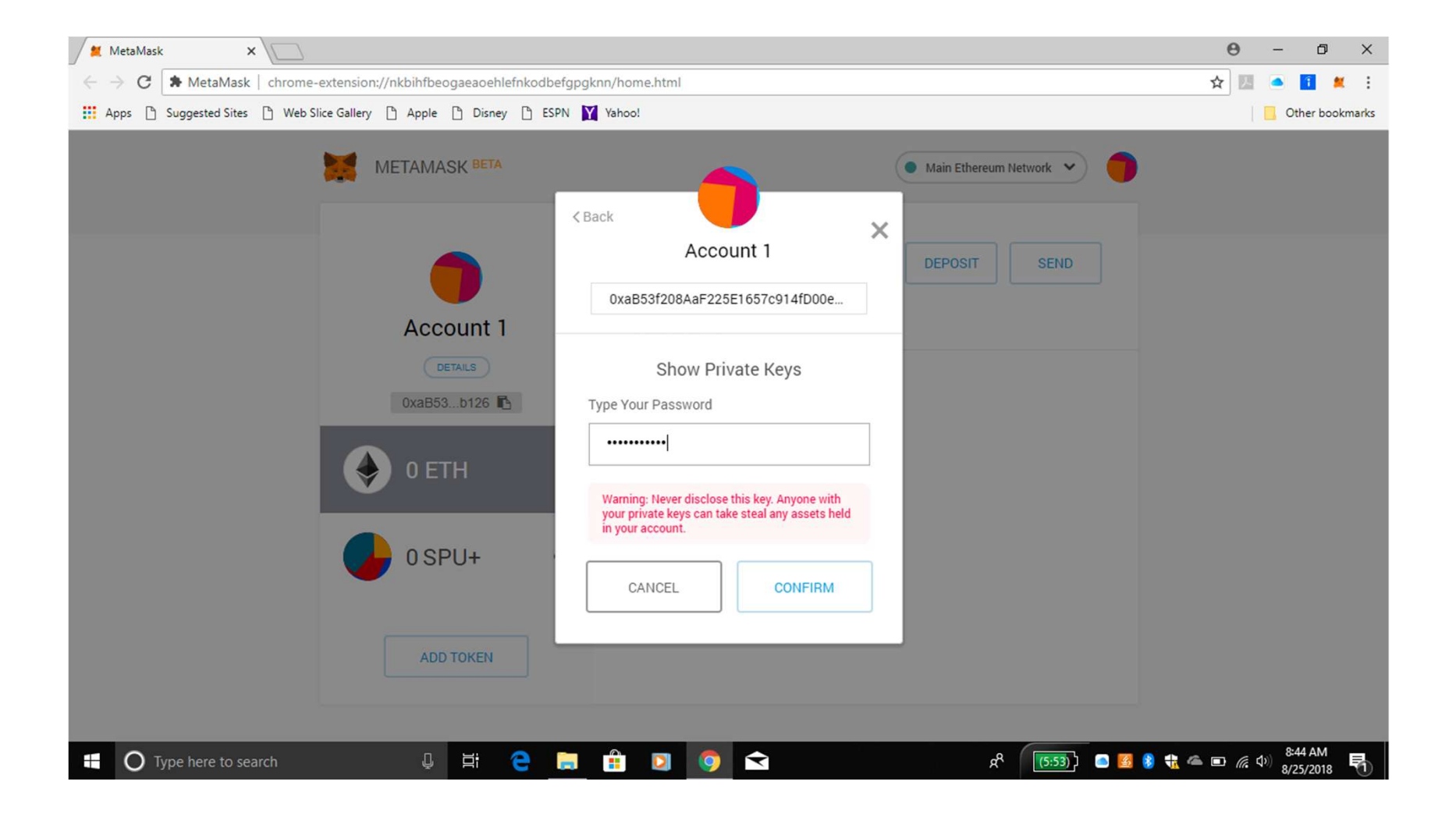

Deze "Private Key" geeft je de optie om altijd je account te vinden. Dit is een lange serie van ge-encrypteerde getallen en letters. Je kunt nu je Private Key Exporteren en Opslaan in je backup document. Click nu "Done".

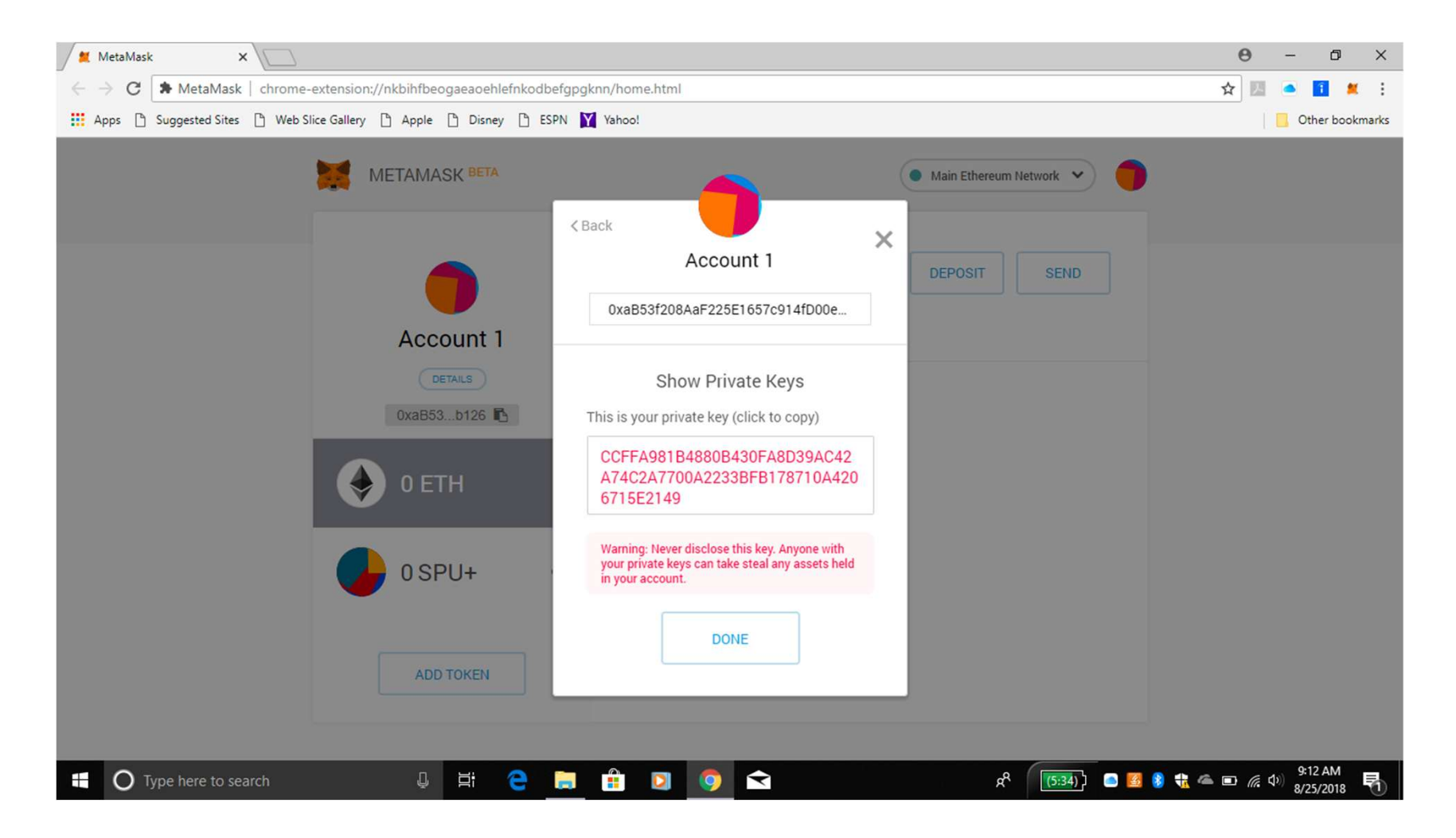

#### Click "View Account on Etherscan". Etherscan laat al je transacties in je account zien en ook andere transacties die plaats vinden in de Ethereum Blockchain.

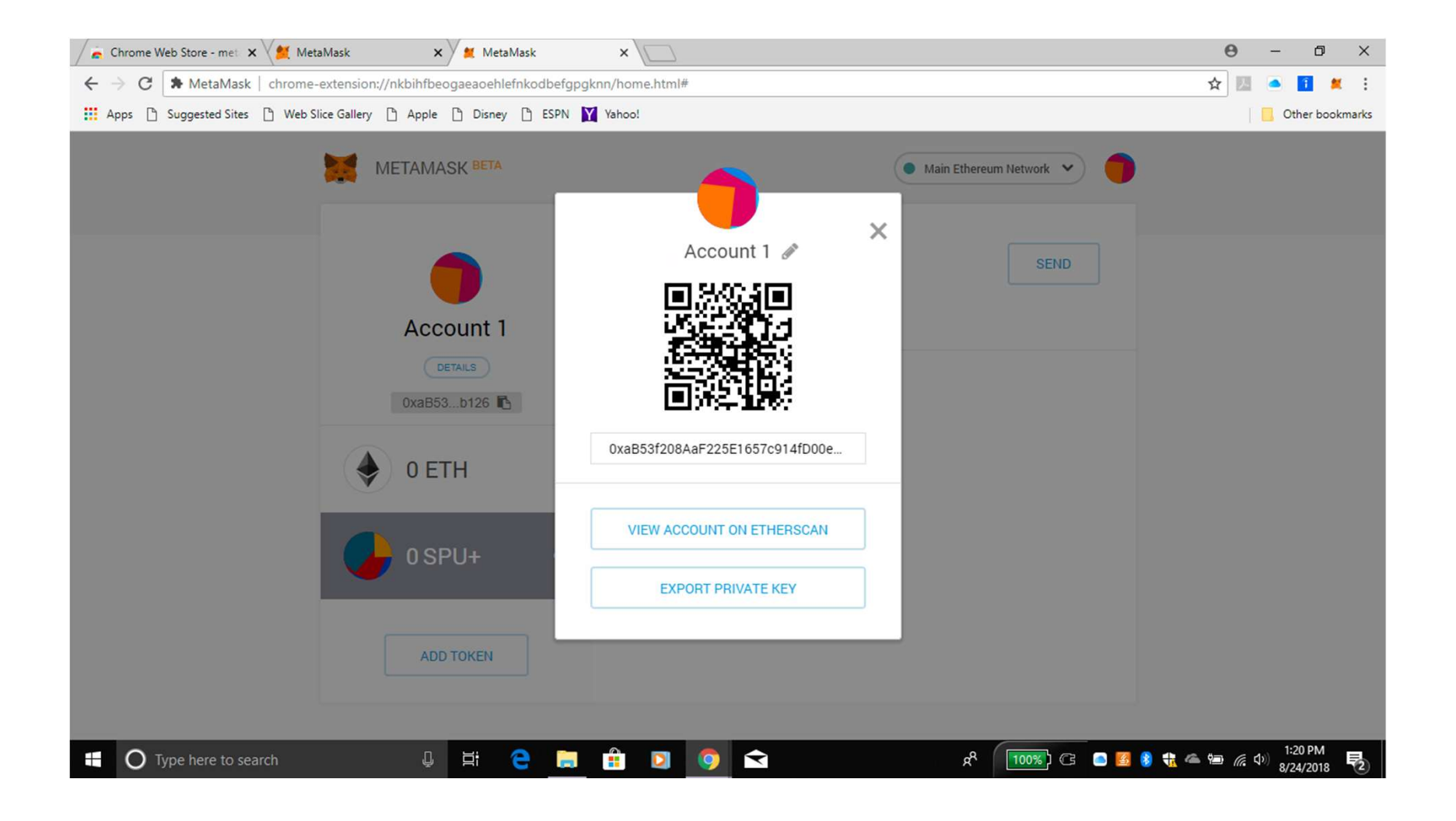

#### Ook vindt je hier je "Wallet Address". Dit is het adres dat je invult in je SPU+ Agreement.

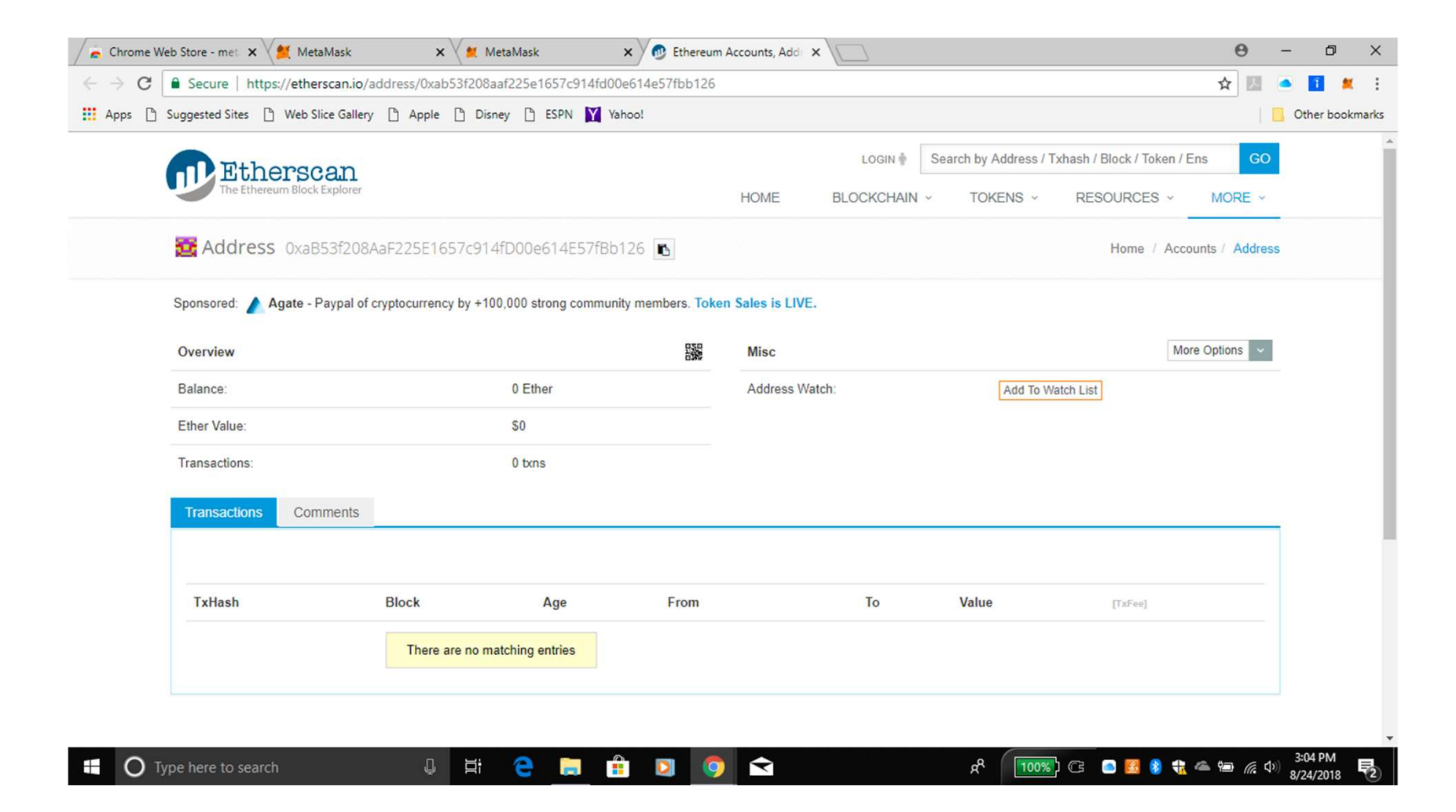

## WAARSCHUWING!!!!!!!

- WEES ERG VOORZICHTIG met je WALLET ADDRESS en geef dat ALLÉÉN maar aan mensen die iets NAAR JOUW ACCOUNT willen overmaken.
- Niemand kan in jouw account binnenkomen met alleen maar dat adres!
- Geef NOOIT je Private Key aan wie dan ook, BEHALVE als je die persoon 100% vertrouwt, hetgeen minder gewoon is dan je denkt!!!!
- NIEMAND hoeft jouw SEED WORDS/PHRASE of jouw Private Key te weten, maar JIJ ZELF WEL, omdat je de toegang tot je account zou kunnen verliezen, echter met je Seed Words of Private Key kun je weer toegang tot je account krijgen.
- Dat is OOK een reden dat je GEEN hulp van anderen wilt hebben om jouw account op te zetten.
- Als anderen jouw informatie hebben, hebben zij toegang tot jouw geld!
- De Seed Words/Phrase tot jouw Metamask account en de Private Key laat toegang toe via andere methoden.

## TE NEMEN STAPPEN

- Om SPU+ op jouw Metamask account te krijgen, moet je een Agreement / Overeenkomst ondertekenen om zo je account informatie aan "Admin" te geven zodat zij weten wat jouw Crypto SPU+ Address is.
- Je moet ook een Contract Ondertekenen waarmee je garandeert dat je de WAARDE van SPU+ respecteert.
- Op deze manier kunnen we de SPU+ stabiel houden en niet, zoals b.v. Bitcoin, onderhavig aan speculatie.
- We zullen nadere informatie geven t.a.v. uitwisseling en hoe "Coinbase" te gebruiken is, in andere video's.

<u>Link</u> voor de SPU+ Agreement / Overeenkomst: <u>http://myspurt.org/spurt-,-crypto-spu/agreement-for-spu</u> Ook je Metamask wallet address moet ingevuld worden in deze online Agreement / Overeenkomst.

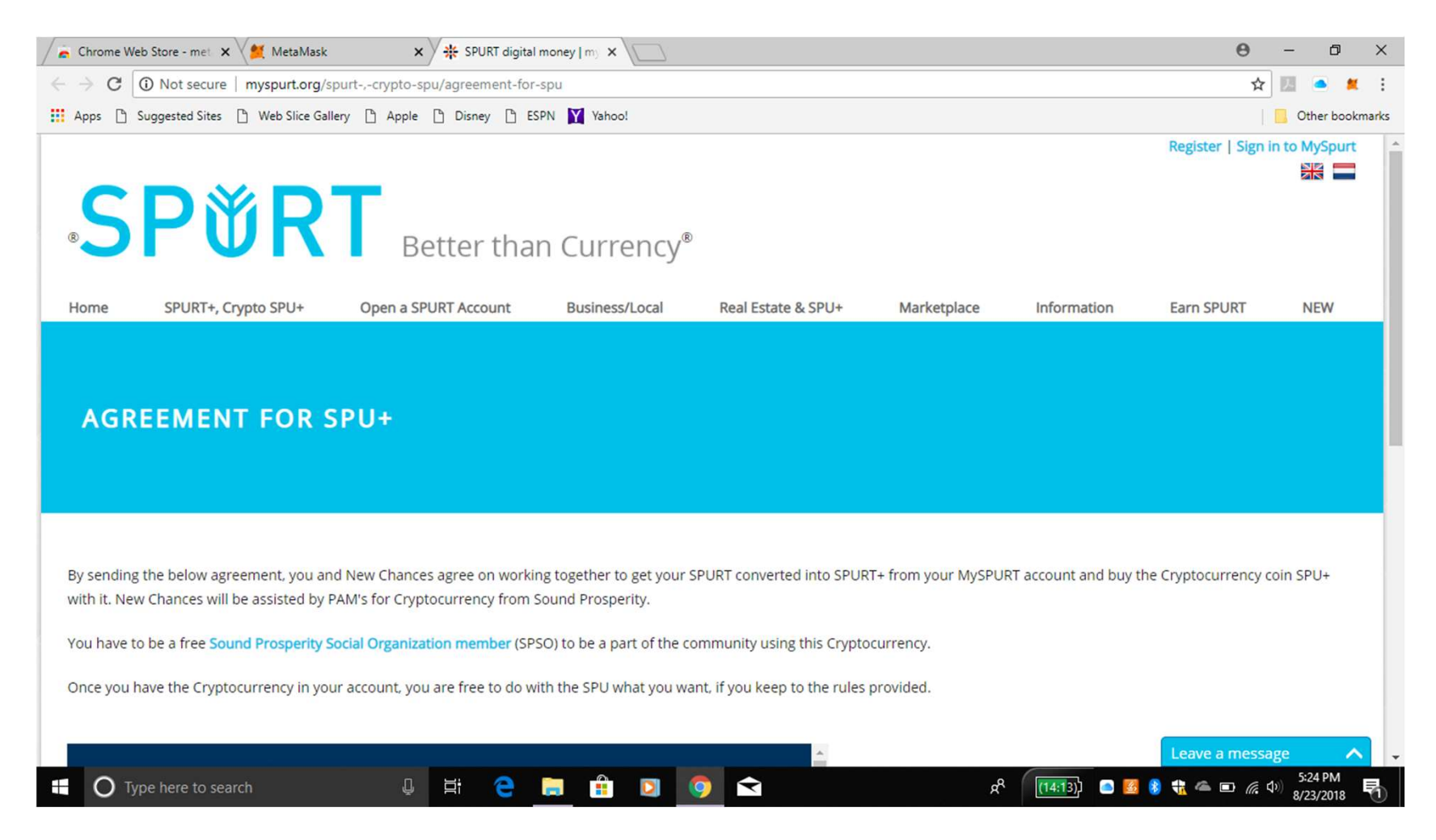

#### Hoe moet je omgaan met je Account

- Als je de volgende keer inlogt op je account, lijkt je account verdwenen, er is slechts een klein icoontje zichtbaar aan de rechterkant van het scherm.
- Als je klikt op het kleine vierkantje rechtsboven, dan vergroot dat scherm en BLIJFT dan GROOT gedurende de hele tijd dat je er aan werkt.
- Bij problemen die je tegen komt, en dat ZAL gebeuren, ga s.v.p. naar: <u>http://myspurt.org/information/tutorial/metamask-account</u> Hier kun je ook vinden hoe je met je account kunt werken.
- Je METAMASK ACCOUNT MOET ALTIJD GEOPEND ZIJN ALS JE SPU+ WILT OMWISSELEN. ZIJ ZIJN GEKOPPELD
- DRUK NU JE BACKUP DOCUMENT 3x AF! BEWAAR HET OP VERSCHILLENDE LOKATIES + BEWAAR DAT DOCUMENT OOK OP JE PC, DAAR WAAR JE HET MAKKELIJK KUNT TERUGVINDEN, WANT HET IS MAKKELIJKER OM TE KOPIËREN + PLAKKEN DAN ALLE INFORMATIE HANDMATIG TE KOPIËREN .

Bedankt voor het opzetten van je Metamask account en ga samen met ons op de Crypto SPU+ reis!